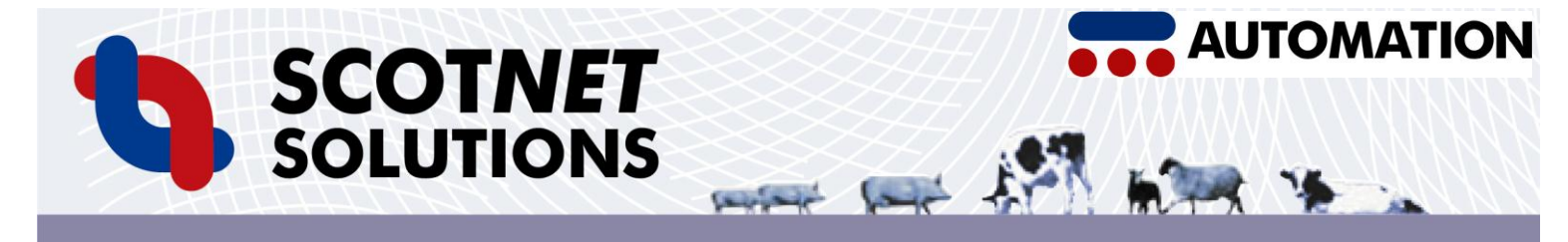

# DS1200P<sub>6Rb</sub> Operation Instructions & Owners Manual

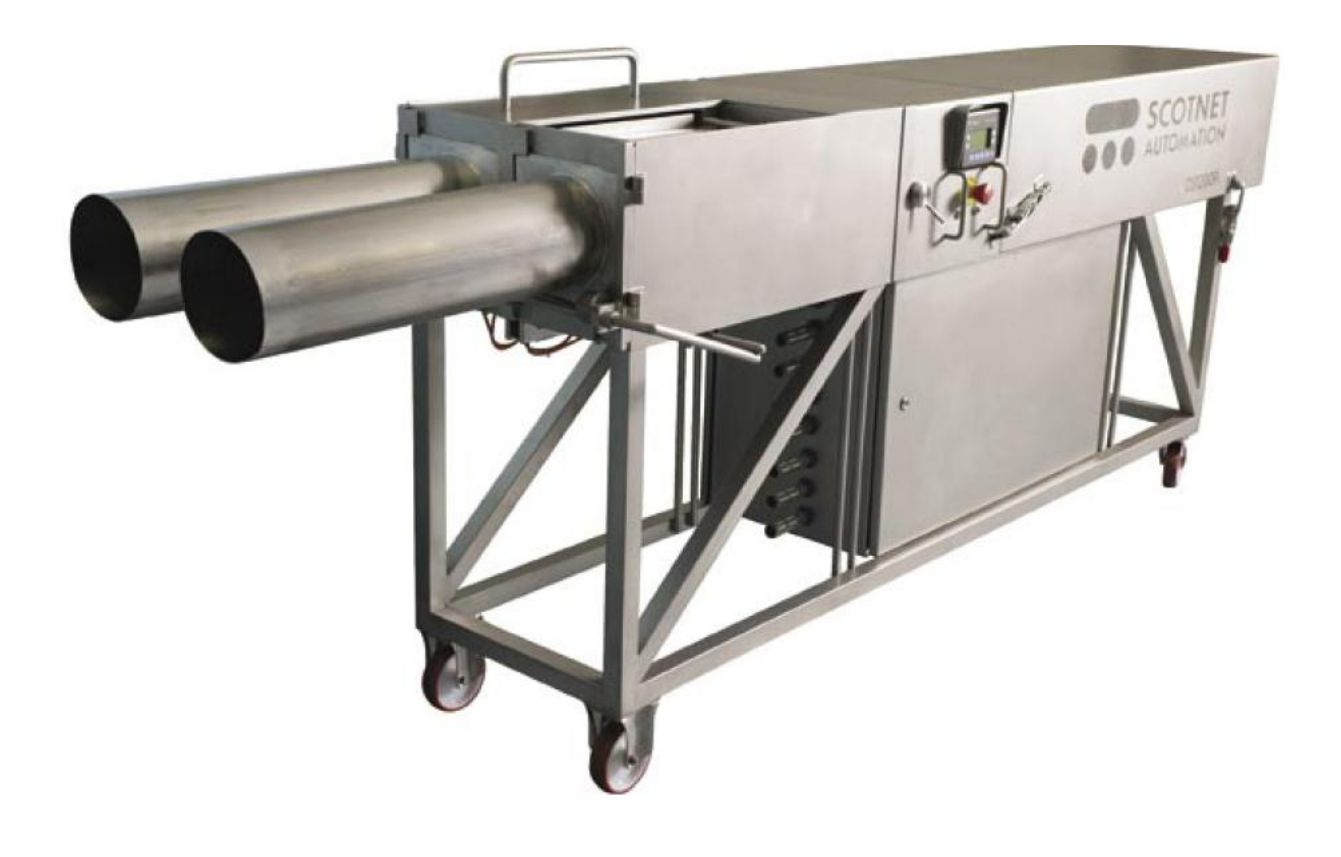

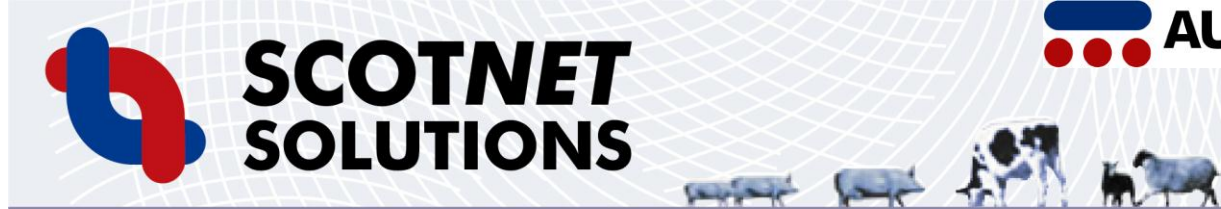

# Contents

| Contents                              | Page 2       |
|---------------------------------------|--------------|
| Declaration of Conformity             | Page 3 - 4   |
| Setting up the Machine                | Page 5 – 6   |
| Using the AUTOMATION Screen           | Page 7 – 11  |
| Diagnostics Mode                      | Page 12 - 14 |
| Maintenance Procedure                 | Page 15      |
| Service Intervals                     | Page 15      |
| Cleaning Procedure                    | Page 16      |
| Replacing Components                  | Page 17 – 18 |
| Electrical Box Overview               | Page 19      |
| Pneumatic Box Overview                | Page 20      |
| Pneumatic Diagram                     | Page 21      |
| Fault Finding Procedures              | Page 22      |
| Parts List                            | Page 23      |
| PLC Inputs                            | Page 24      |
| PLC Outputs                           | Page 25      |
| DC Power Supplies                     | Page 26      |
| Safety Circuit                        | Page 27      |
| Guardmaster Safety Relay Instructions | Page 28      |
| Relay and Switch Information          | Page 29      |

AUTOMATION

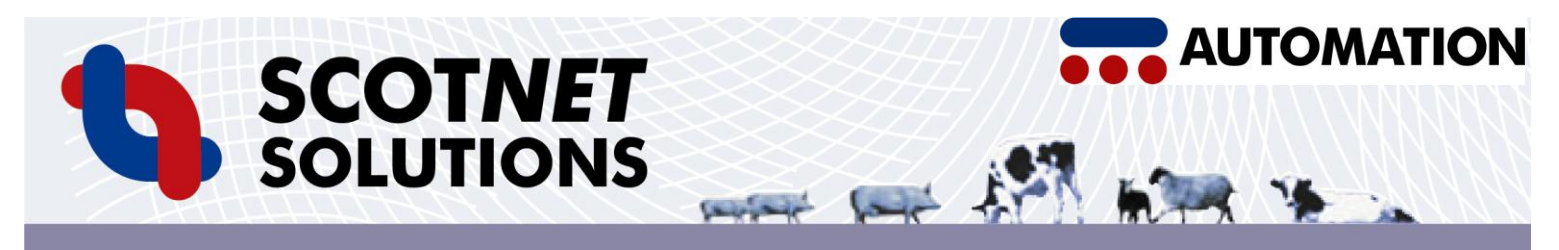

| EC Declaration of Conformity     |     |
|----------------------------------|-----|
| and an an with ENLICO 170EO 1.20 | 0.4 |

| We                                                                                                    |                      |                              | In accordance with EN ISO 17050-1:2004                                                  |              |  |  |
|----------------------------------------------------------------------------------------------------|----------------------|------------------------------|-----------------------------------------------------------------------------------------|--------------|--|--|
|                                                                                                    |                      |                              | Scobie & Junor (Estd 1919) Ltd                                                          |              |  |  |
| of<br>in accordance with the following Di                                                                                    |                      |                              | 1 Singer Road, Kelvin Industrial Estate, East Kilbride, Glasgow, G75 0XS<br>rective(s): |              |  |  |
|                                                                                                    | 2004/108/EC          |                              | The Electromagnetic Compatibility Directive                                             |              |  |  |
|                                                                                                    | 2006/42/EC           |                              | The Machinery Directive                                                                 |              |  |  |
| hereby                                                                                                    | declare that:        |                              |                                                                                         |              |  |  |
|                                                                                                    | Equipment            |                              | Automatic Double Stuffer                                                                |              |  |  |
|                                                                                                    | Model numbe          | r                            | DS1200P <sub>GR3</sub>                                                                  |              |  |  |
| Serial Number<br>is in conformity with the applicable requirements of the following documents<br>Ref. No. Title Edition/date |                      |                              |                                                                                         |              |  |  |
| BS EN IS                                                                                                    | 50 12100-1           | Safety of ma<br>terminology  | achinery. Basic concepts, general principles for design. Basic<br>, methodology         | 2003+A1:2009 |  |  |
| BS EN IS                                                                                                    | 50 12100-2           | Safety of ma<br>principles a | achinery. Basic concepts, general principles for design. Technical nd specifications    | 2003+A1:2009 |  |  |
| BS EN 1088 Safety of m<br>for design a                                                                                       |                      | Safety of ma<br>for design a | achinery. Interlocking devices associated with guards. Principles<br>nd selection       | 1995+A2:2008 |  |  |
| BS EN ISO 13850 Safety of m                                                                                                  |                      | Safety of ma                 | achinery. Emergency stop. Principles for design                                         | 2008         |  |  |
| BS EN ISO 13857 Safety of ma<br>by upper ar                                                                                  |                      | Safety of ma<br>by upper an  | achinery. Safety distances to prevent hazard zones being reached d lower limbs          | 2008         |  |  |
| BS EN 6                                                                                                    | 0204-1               | Safety of ma                 | achinery. Electrical equipment of machines. General requirements                        | 2006+A1:2009 |  |  |
| REGULA<br>1935/20                                                                                                    | ATION (EC) No<br>004 | On material                  | s and articles intended to come into contact with food                                  | 2004         |  |  |

I hereby declare that the equipment named above has been designed to comply with the relevant sections of the above referenced specifications and is in accordance with the requirements of the Directive(s)

.....

jordon Wicklow Signed by: ...

Name:

Gordon Wicklow

Position:

Done at:

On:

East Kilbride

Director

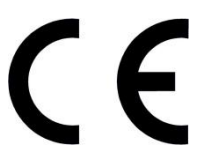

Document ref. No.

12 November 2010

 $\mathsf{P}_{6R3}$ The technical documentation for the machinery is available from the manufacturer at the above address. Any modifications to the DS1200P  $\mathrm{P}_{\mathrm{6R3}}$  , which have not been approved by The Scobie & Junor Group, will invalidate this declaration.

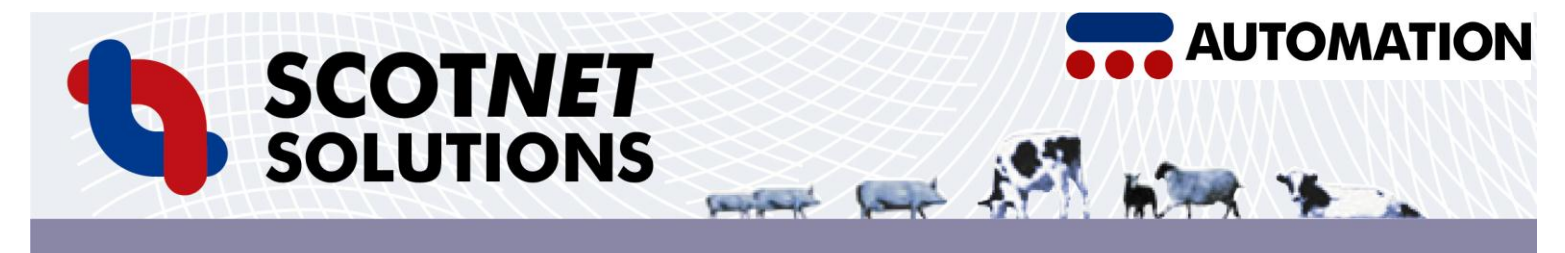

Congratulations on the purchase of one of the range of SCOTNET Automation equipment. The instructions and advice in this handbook are designed to let you run and maintain the machine as efficiently and smoothly as possible. If you have any questions regarding any aspect of our machinery, please feel free to contact us at <u>info@scotnetsolutions.com</u>.

# **Setting Up Your Machine**

This machine is designed to work in conjunction with a SCOTNET 600 mm Automatic Net Loading Machine.

Although the machines always leave in a clean condition, washing is advised before taking any machine into a food production area. The  $DS1200P_6$  can be washed with water (not a high pressure hose). For full cleaning instructions, see the Cleaning Procedures section on Page 7.

The machine should be positioned on a level surface. When in place, lock the four braked castors to secure the machine.

#### (A) Connecting the Machine

The DS1200P<sub>6</sub> is powered by a 110 – 230 volt AC mains electrical supply and compressed air.

#### **Compressed Air Connection:**

The machine comes with a quick release fitting, which terminates to a male hose fitting suitable for 10mm ID hose. This is at the rear of the machine. Connect the compressed air supply to this. The machine should have the air pressure set at the regulator between 80-102 PSI (5.5 - 7 BAR.) At 80PSI, the machine uses approximately 35  $ft^3$  or 1000 litres of compressed air per minute. It is essential that the air supply is clean and dry. Note components that fail due to water damage are not covered by the warranty.

### **Electrical Connection:**

The machine is fitted with a 3-pin mains plug. The machine comes with approximately 3 meters of cable, which can be shortened as required. Machines shipping outside the UK will come without a plug, as local markets vary.

#### (B) Only for Option Pack AWI (Machines with Automatic Water Injection)

If your machine has AWI, it also needs to be plumbed into a **drinking water supply**. The machine comes with a length of 10mm hose for you to connect to your supply. The water should be at mains pressure. As an option, if mains water is not available, you can use the optional external pressurised water bottle instead.

#### (C) Fitting the Chambers Pistons and Tubes

On the  $DS1200P_6$  the chamber sides open. Chambers can be inserted either from the top, with the chamber door's closed, or from the side with the chamber door open. Insert the

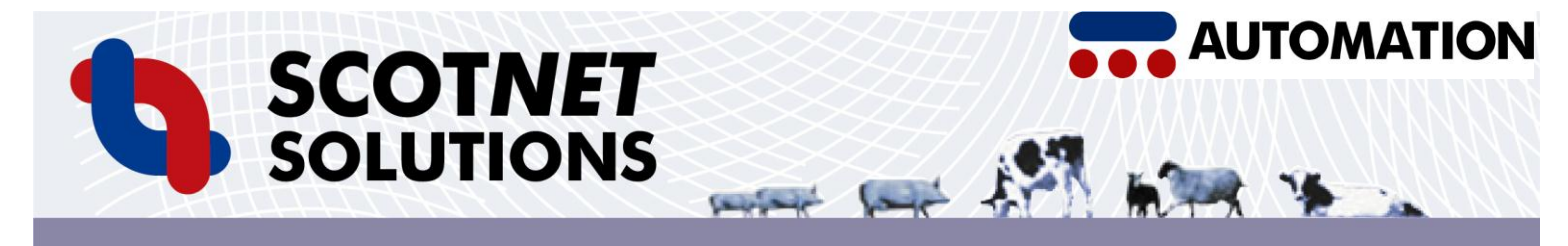

chambers, one at a time into the chamber compartments. You will need to move the lid fully to one side to fit the chamber on the opposite side. The chambers will only go into the machine one way round. When in, make sure that they are located securely and evenly towards the front of the machine. The chambers are held in place by their own weight. No extra fitting is required. Now fit the appropriate piston to the piston rod. Check each piston rod slides smoothly by manually pulling it into the netting tube, and returning it to its rest position. Note: Until the compressed air line is connected, the pistons will only move a small distance, as the Pilot Break Valves are on.

Load at least 2 tubes with SCOT*NET* elastic meat netting. The tubes slide downwards onto the front of the machine. The machine will not function unless both tubes are located fully.

#### (D) Running the Machine

The machine is fitted with an emergency stop at each side. Once pressed, these require a quarter turn clockwise to release them. Make sure both are in the safe, released position before trying to operate the machine.

Sliding the lid from one chamber to the other begins the machine cycle. Once closed, the lid will lock until the machine has completed a cycle.

#### **Important Note**

Only use netting tubes & chambers designed for use with the DS1200P<sub>6</sub> stuffing system. If in doubt, contact our Service Desk.

#### (E) Adjusting the Outward Stroke Speed

The machine comes preset with the most common outward stroke speed. This is suitable for most products. However, for some applications it is necessary to adjust this speed, normally slowing it down.

Isolate the machine from all power supplies (compressed air and electrical). Open the pneumatic cabinet. The flow controllers are clearly marked. Only the outstroke can be slowed down. There is no adjustment on the return stroke. To adjust either stroke, first release the locking ring, then adjust the flow controller. Screw them clockwise to slow the stroke, and anticlockwise to speed it up.

When the desired speed is achieved, lock the flow controllers with the securing rings again. Adjust the controllers for both cylinders, so the speed is similar in each chamber. Close the cabinet. Reconnect the electrical and compressed air supplies to the machine.

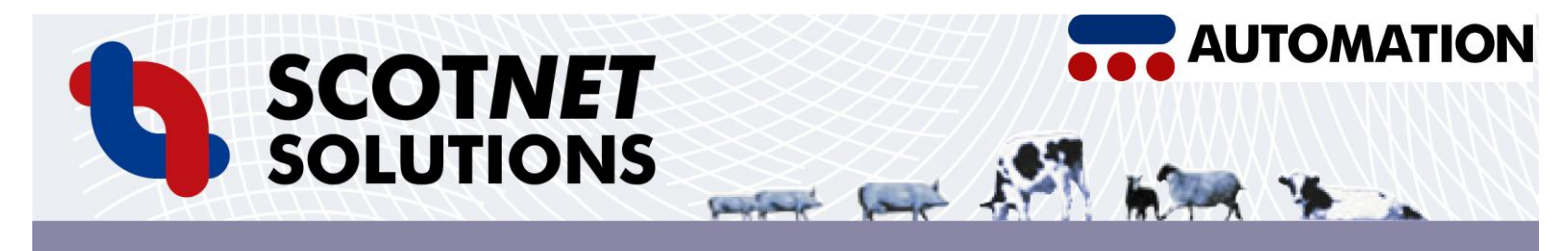

# **Using the Automation Screen**

Your machine is fitted with a control screen that is used for many useful functions including:

- General Information About the machine
- Adjusting Machine Parameters, like AWI and SSL
- Reporting on Cycle's & Operator Speed
- Fault Diagnosis

From the 'Home Page, all functions can be accessed easily. To access a feature, simply press the button that is nearest to it. i.e. to go to the 'Home' page from this page, you would press 'F1'. As you get to new pages, the labels change, and the same buttons perform different actions.

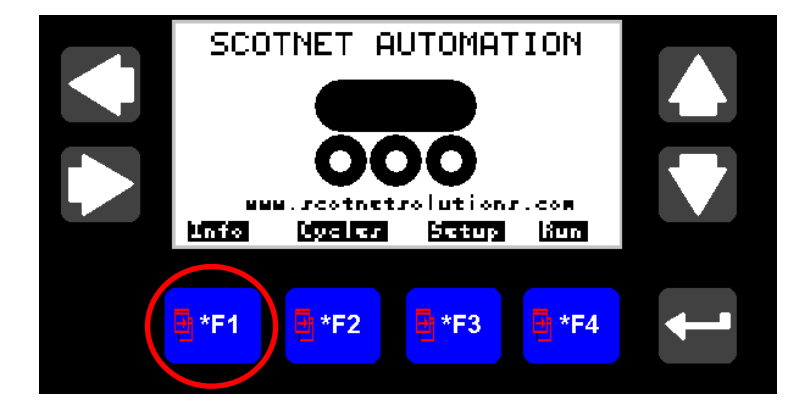

### (A) Setting Up Your Recipes

The  $DS1200P_{6R}$  is equipped with our Recipe system. Each recipe contains all the settings for a particular product. Each Recipe can be named, making it simple for operators to choose the correct one.

To access the Recipe menu from the 'Home' page, press 'Recipe'

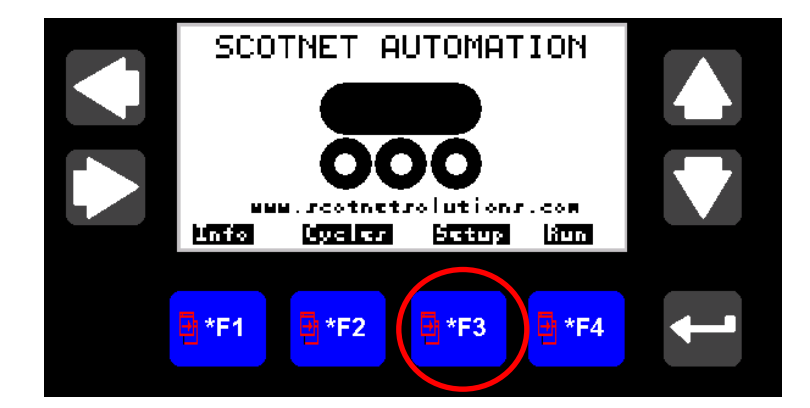

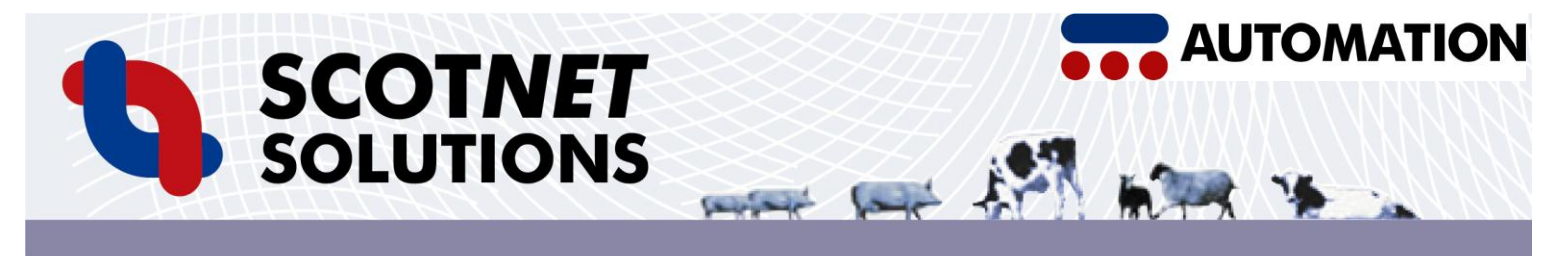

## (B) View Recipe Summary

This shows the settings for the current 'Recipe'. To select a new 'Recipe' press 'Select' and using the Up and Down arrow keys, select a new 'Recipe' number.

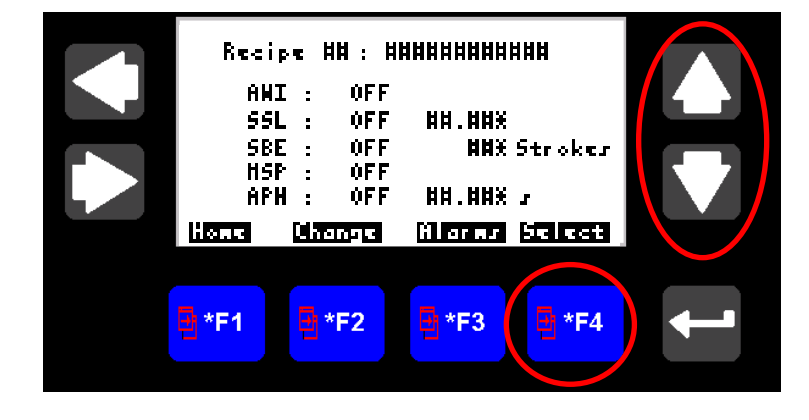

## (C) To Change A Recipe Setting, or To Add a New Recipe

Press the 'Change' button from the Recipe Summary screen.

Now use the up and down arrows to select your 'Recipe' number. Press 'Enter' to select the 'Recipe' and press 'Edit' to modify the settings.

You will be asked for the 'Supervisor' password to enter this mode. This is **2244** 

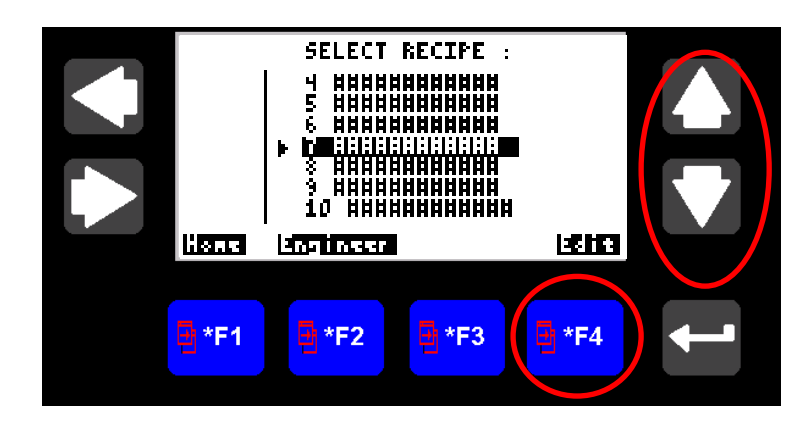

## (D) Change the Name of your 'Recipe'

Press 'Change' to edit the 'Recipe' name. Use the up and down arrows to select the letter required, and use the left and right arrows to move on to the next letter. Press 'INS' to enter a space. When you are finished, press 'Enter' to save your settings.

Press 'Next' to move on.

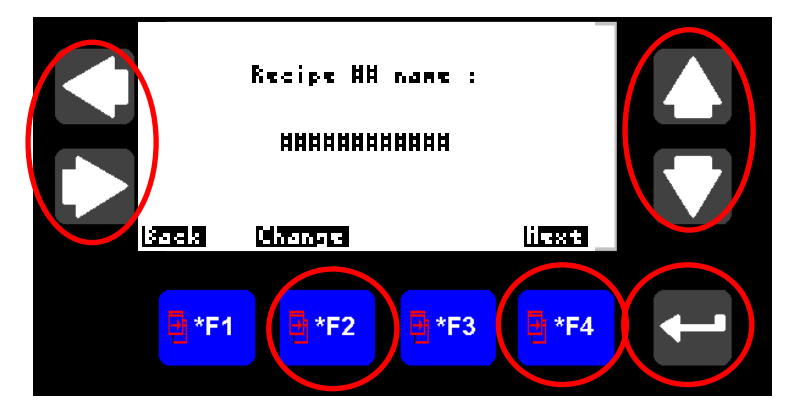

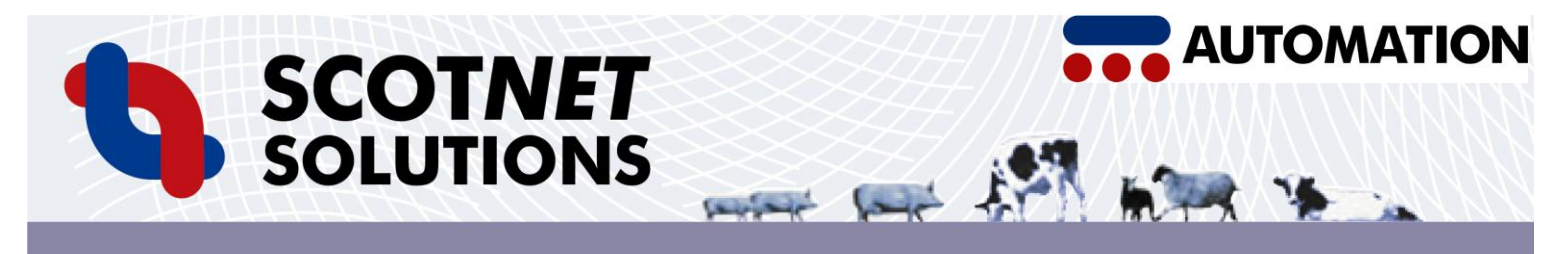

### (E) Setting up the Automatic Water Injection (AWI)

Press 'Off or On' at F2 to turn AWI on and OFF.

Press 'Change' at F3 to adjust the time the AWI is on. Use the Up and Down arrows to adjust the time. Press 'Enter' to confirm. More time = more water.

If AWI is not installed on your machine, editing will no be possible. Press 'Enter' to confirm the changes, and 'Next' to move on.

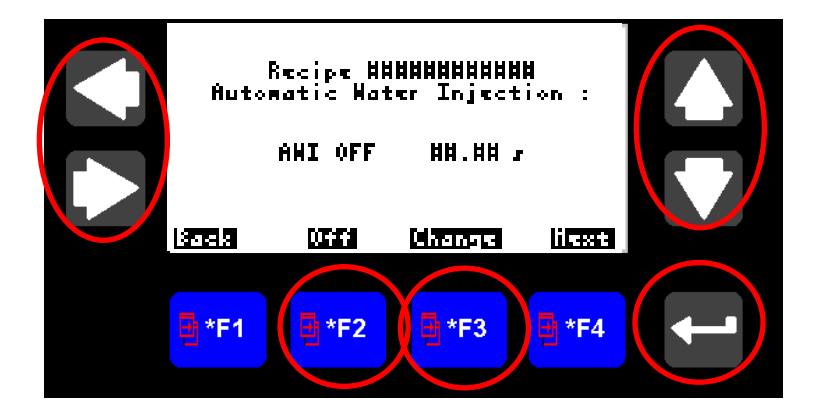

## (F) Setting Up Selectable Stroke Length (SSL)

Press 'Off or On' at F2 to turn SSL on and OFF.

Press 'Change' at F3 to adjust the time the SSL is On. Use the Up and Down arrows to adjust the time. Press 'Enter' to confirm. More time = longer stroke.

If SSL is not installed on your machine, editing will no be possible. Press 'Enter' to confirm the changes, and 'Next' to move on.

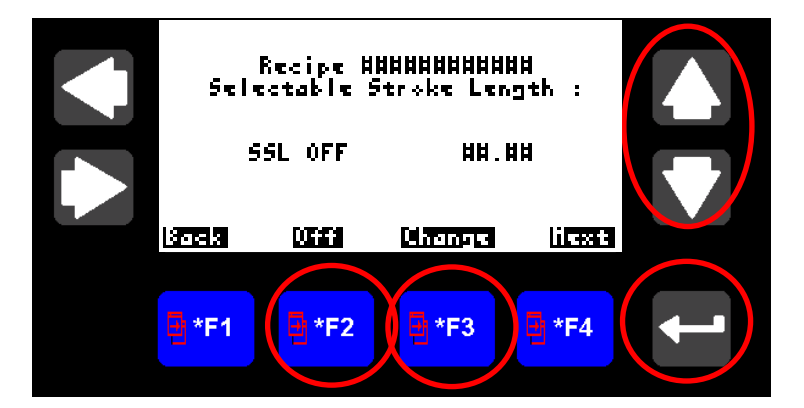

# (F) Setting Up Spring Back Elimination (SBE)

Press 'Off or On' at F2 to turn SBE on and OFF.

Press 'Change' at F3 to adjust the number of SBE cycles. Use the Up and Down arrows to adjust the number. Press 'Enter' to confirm. More cycles = more net.

If SBE is not installed on your machine, editing will no be possible. Press 'Enter' to confirm the changes, and 'Next' to move on.

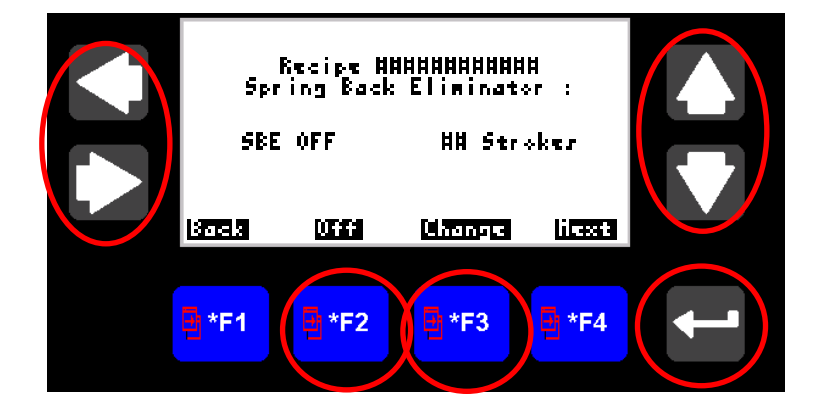

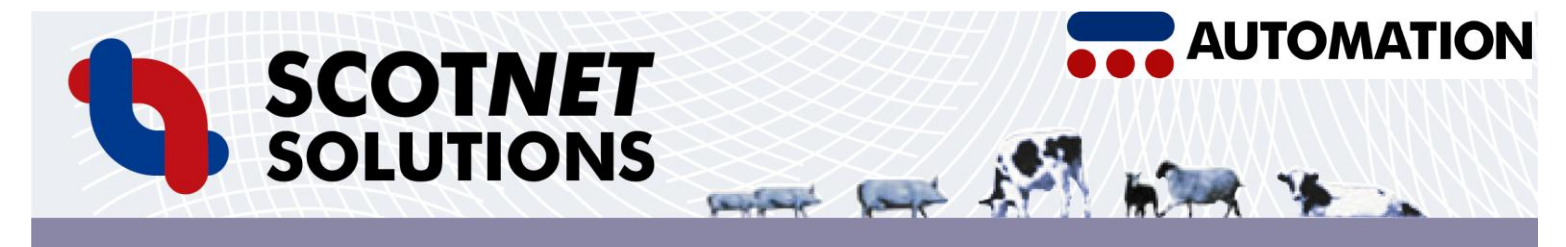

### (G) Net Slip Prevention (NSP)

Press 'Off or On' at F2 to turn NSP on and OFF.

Press 'Change' at F3 to adjust the time after the cylinder moves that the NSP releases. Use the Up and Down arrows to adjust the time. Press 'Enter' to confirm. More time = less net slippage.

If NSP is not installed on your machine, editing will no be possible. Press 'Enter' to confirm the changes, and 'Next' to move on.

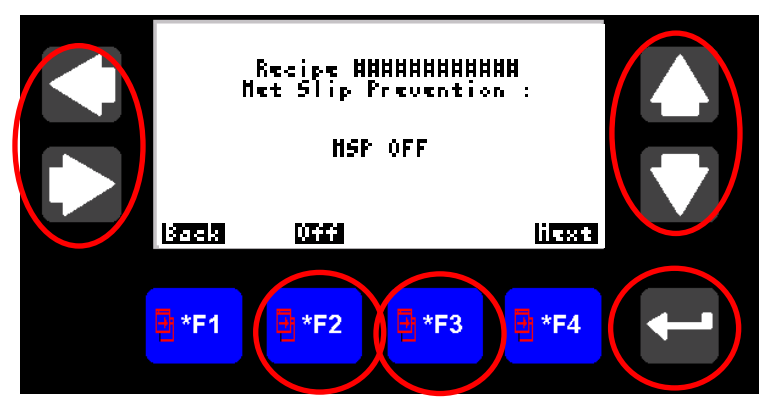

### (H) Setting up Automatic Piston Hold (APH)

Press 'Off or On' at F2 to turn APH on and OFF.

Press 'Change' at F3 to adjust the time that the Piston will hold at its outward stroke. Use the Up and Down arrows to adjust the time. Press 'Enter' to confirm. More time = longer piston hold.

If APH is not installed on your machine, editing will no be possible. Press 'Enter' to confirm the changes, and 'Exit to return to the 'Recipe' menu.

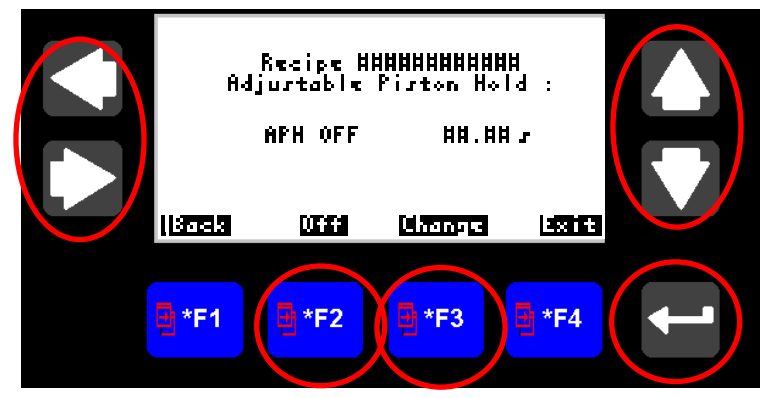

To add more Recipes, simply repeat the steps above. When you have finished, press 'Home' to return to the main screen.

#### (I) Anti Jam Technology

The machine is fitted with a system that detects if it has jammed, normally because a product is too large. If this occurs, the machine will count out 5 seconds after which the rodless cylinders will retract, and when they have completed their return the lid lock will release. This will allow the lid to open, and the jammed product to be freed. (The jam will also be indicated on the Screen).

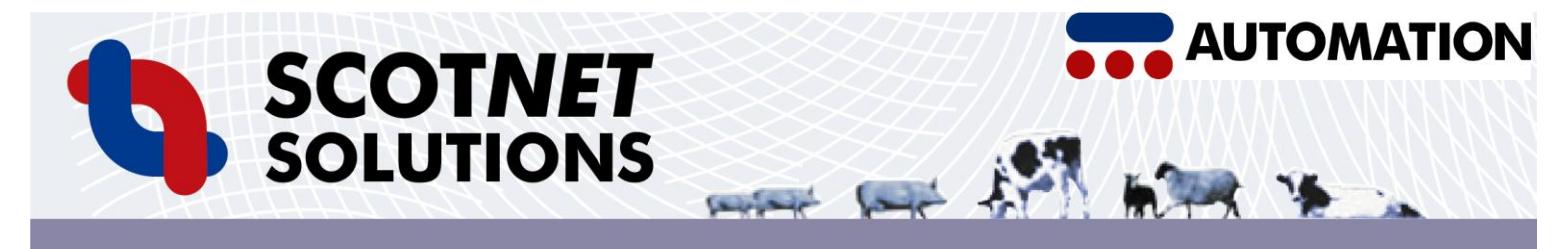

#### (J) Run Mode

The Screen has a 'Run' mode. In this view, the machine will show what function it is performing at any time. To access 'Run' mode, simply press 'Run' from any screen.

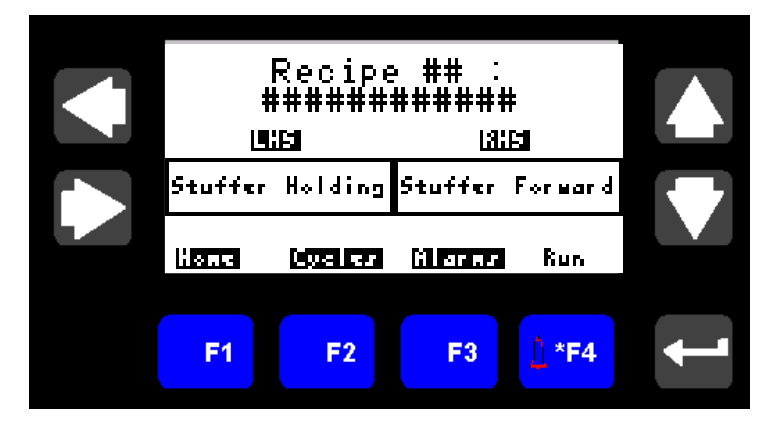

### (K) Production Counters

The machine is fitted with counter system. This is useful when a batch of product needs to be made to a fixed number.

To access Counters mode, press the 'Cycles' button from the home page.

The Cycles can be reset at any time by pressing the enter button.

The 'Rate' number shows the current hourly production rate, based on the last 2 minutes work.

#### 

PRODUCTION COUNTERS

## (L) Alarms

The machine monitors both tubes, both chamber doors and the emergency stops. If it detects something out of position, it will show this on the screen.

To clear the alarm, correct the problem, or press the 'Clear' button. A list of the alarms is kept in the unit, and can be accessed by the engineers

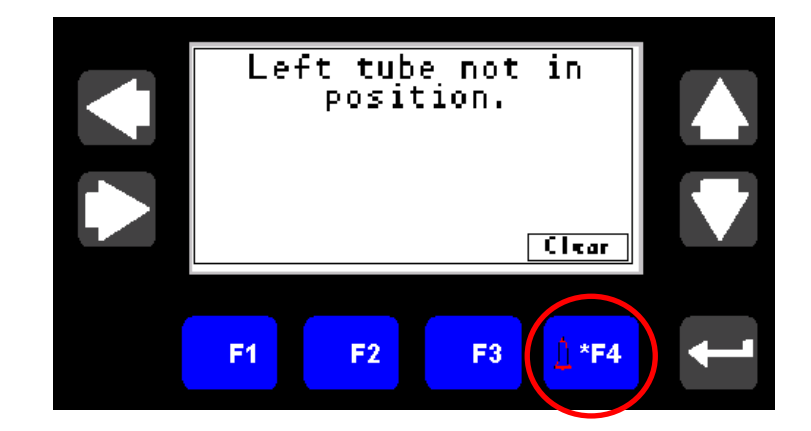

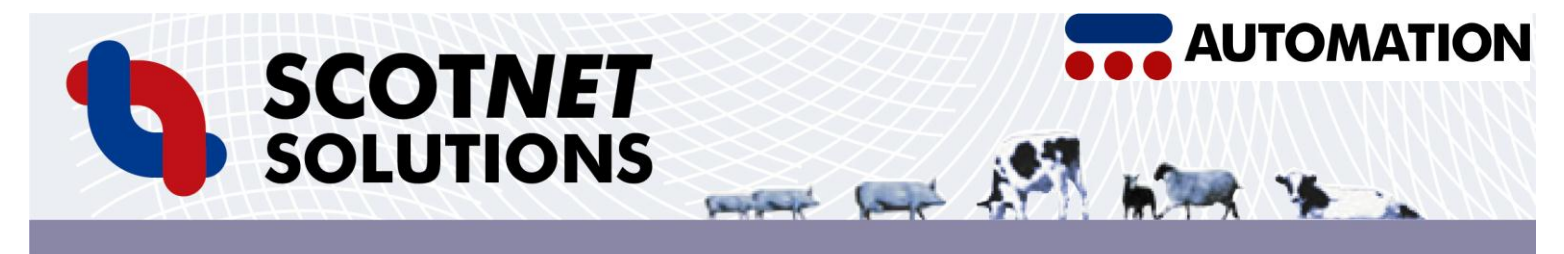

# **Diagnostics Mode**

The machine has an inbuilt diagnostics programme, which can be used by the engineers to test all the sensors on the machine.

To access Diagnostics mode, press the 'Recipe' button from the Home page. Then Press 'Change' from the Recipe Summary Page.

Then press the 'Diagnostics' button. You will be asked for a password to enter this section. This is **1974** 

From the Diagnostics Home Page, you can access the 4 sections of the Diagnostics section. Select the feature you want with the Up and Down arrows, and press enter to access that mode.

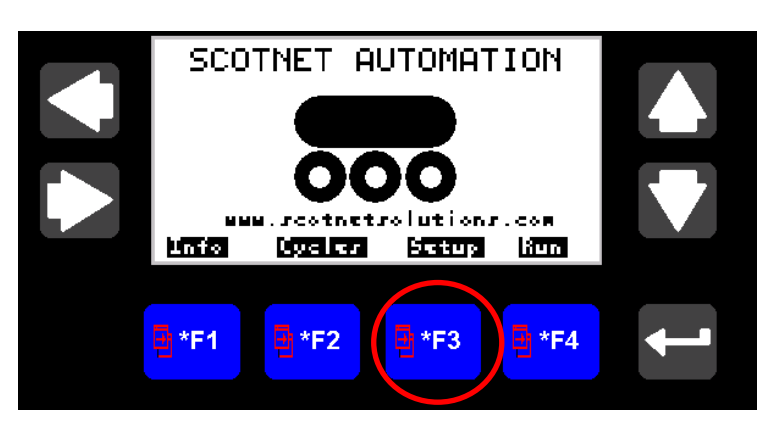

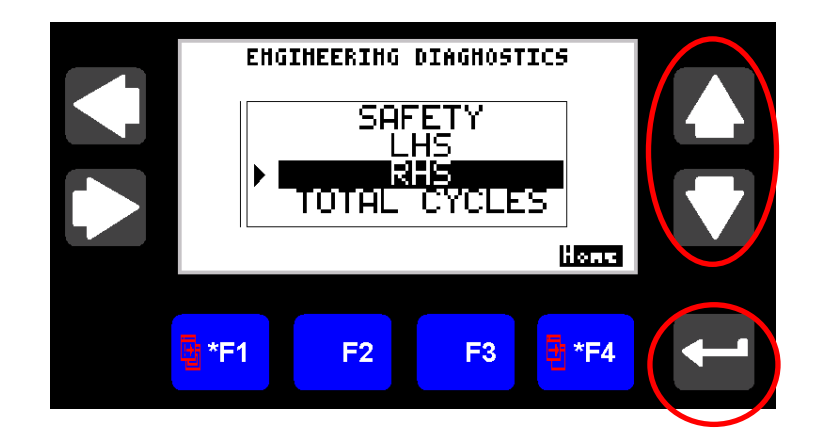

### Safety Circuit

This mode shows all the safety sensors on the machine, and which ones are currently active.

By moving the various parts of the machine, the different sections will light up. Therefore if the LHS door is closed, and it does not light up here, then there is a fault with that sensor, or the lead going to the sensor.

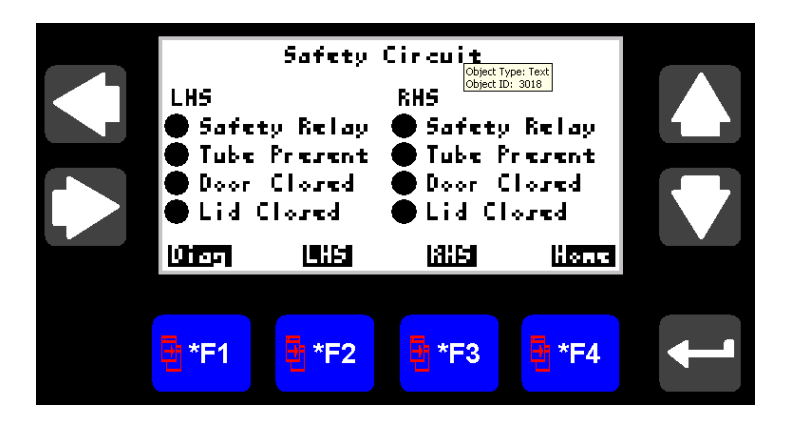

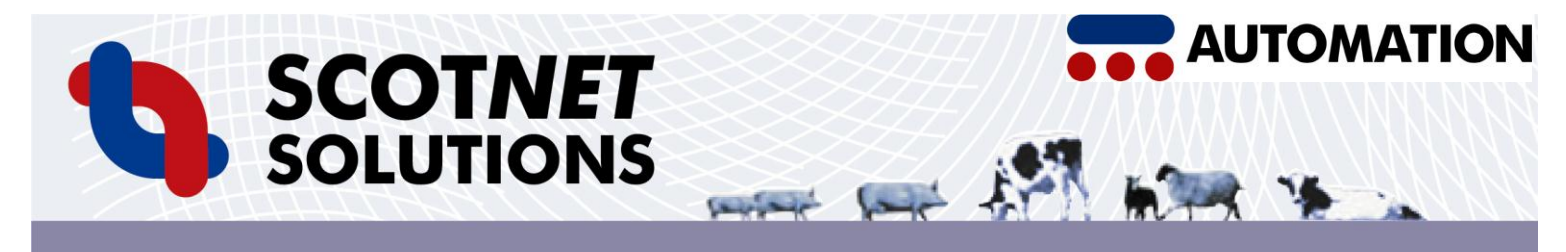

#### **LHS Control Circuit**

This mode shows the proximity switches on the Left hand side cylinder of the machine.

If the lid is closed over the LHS chamber, then pressing the arrows will move the cylinder back and forward. By doing this, you will see the different sensors light up. If a sensor does not light up when the carriage passes it, then that sensor, or the lead going to it has failed.

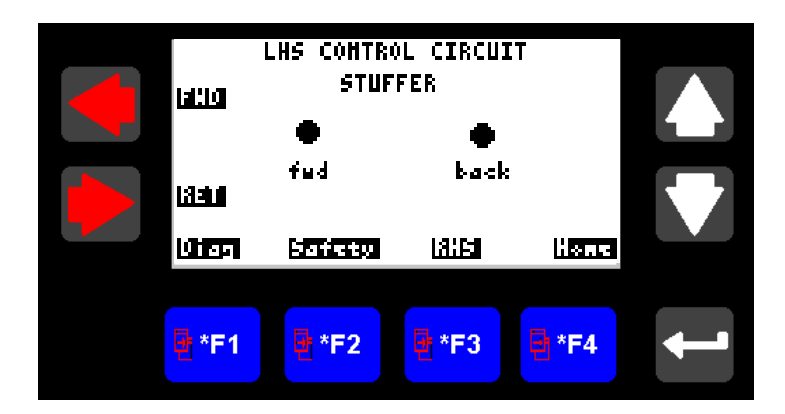

#### **RHS Control Circuit**

This mode shows the proximity switches on the Right hand side cylinder of the machine.

If the lid is closed over the RHS chamber, then pressing the arrows will move the cylinder back and forward. By doing this, you will see the different sensors light up. If a sensor does not light up when the carriage passes it, then that sensor or the lead going to it has failed.

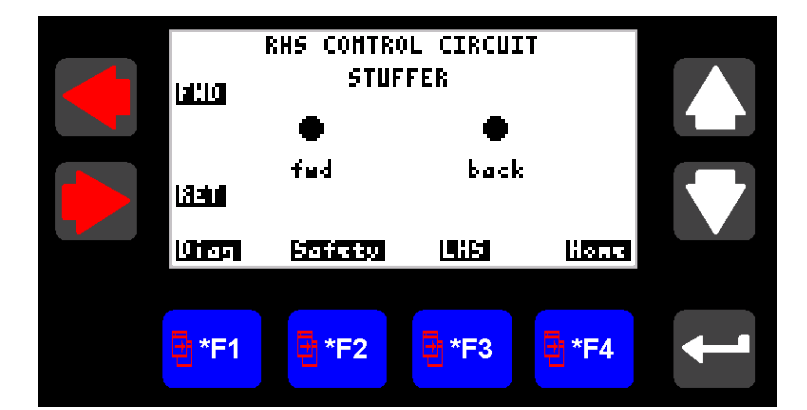

#### **Total Cycles**

This mode shows the total number of cycles your machine has done since new.

NB new machines will show some cycles, due to testing prior to despatch. These counters cannot be reset.

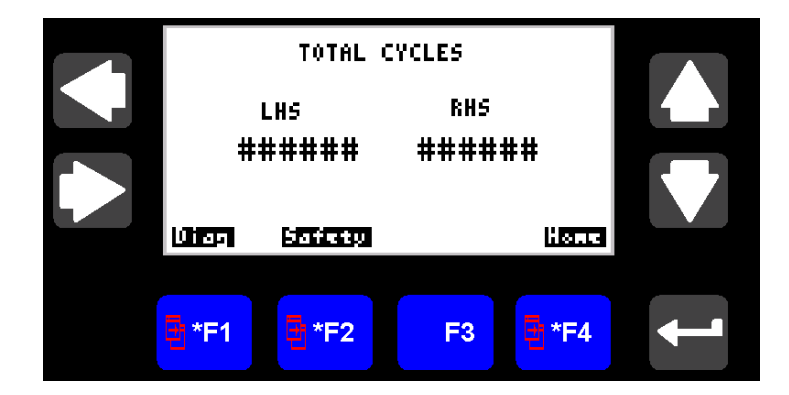

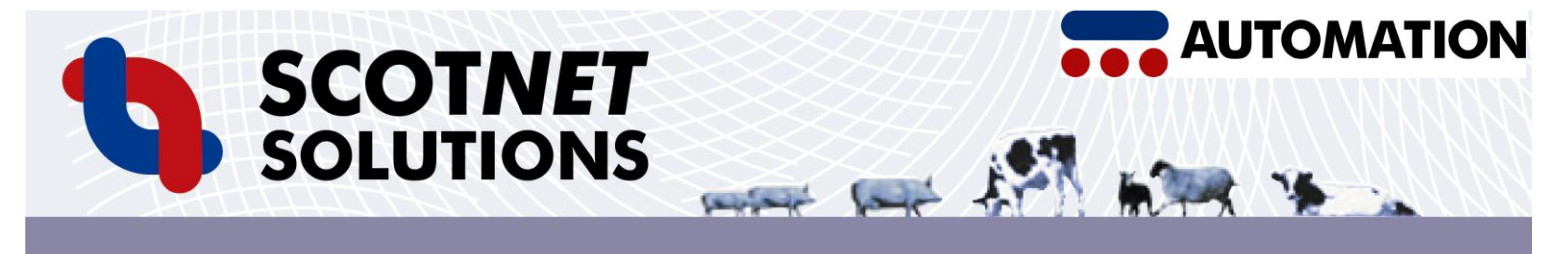

# (M) Information Mode

This screen shows our Service Desk phone number. If you need any assistance with your machine, please do not hesitate to contact us.

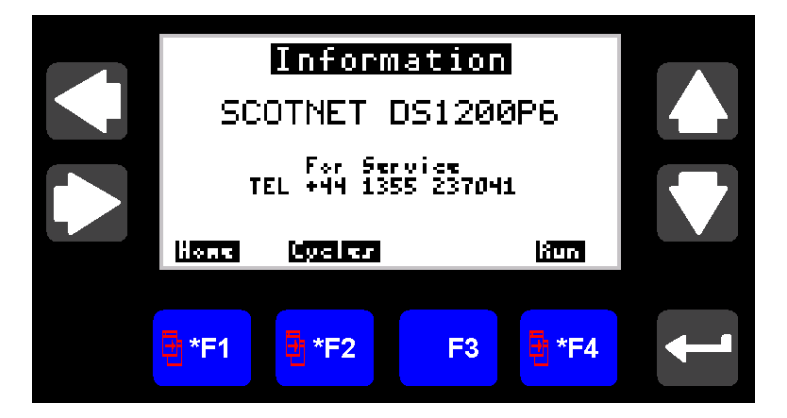

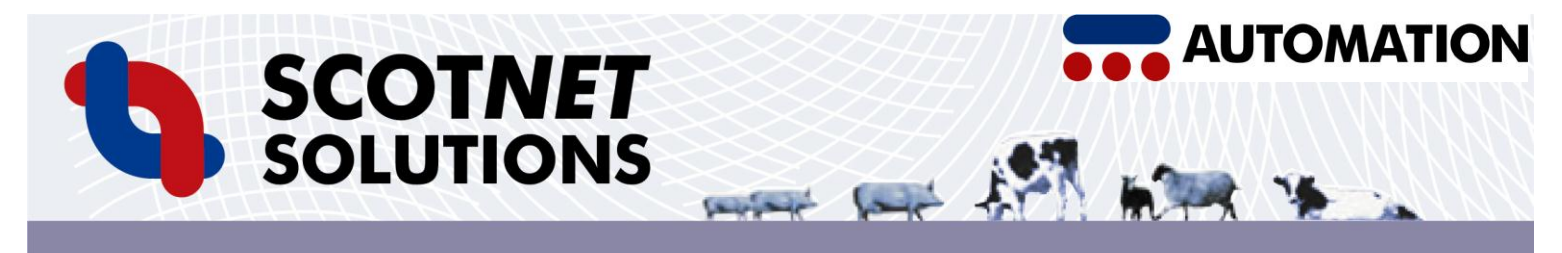

# **Maintenance Procedures**

# **Daily Checks:**

- 1. Check the auto drain filter regulator for water collection. Manually drain if required.
- 2. Check the pistons are properly secured.
- Check the operation of the safety circuit.
  First remove each tube in turn. Each time one is removed, an audible dump of air should be heard, the machine should not function, and the display panel should read emergency circuit tripped.
  Do the same check with each chamber door.
  Do the same check with both emergency stops.
- 4. Lubricate the lid slides with a food safe lubricant.
- 5. Lubricate the piston rod support bush with a food safe lubricant.
- 6. Check the machine functions, by moving the lid from side to side.

#### NB If in doubt about anything, contact our Service Desk.

#### Weekly Checks:

- 1. Check air pressure setting is between 80 102 PSI, or 5.5 7 bar.
- 2. Check all nuts and bolts for security, tighten if required.
- 3. Check rod support bush for wear.

#### NB If in doubt about anything, contact our Service Desk.

# Service Intervals

After installing the machine, we recommend that it is inspected by the installation engineer after:

- One Week
- One Month
- As required after this. We do not recommend leaving any machine for more than 6 months between services. The daily and weekly checks above must be carried out between services.
- Failure to service the machine in accordance with our recommendations invalidates the warranty.

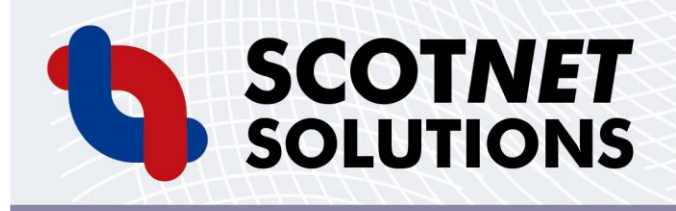

man and it

# **Cleaning Procedures**

Before cleaning the machine, remove the tubes, chambers, pistons.

The machine can now be cleaned with water. We do not recommend highpressure hoses for cleaning.

Do not spray water onto the Screen.

Once cleaned, replace all of the parts removed.

AUTOMATION

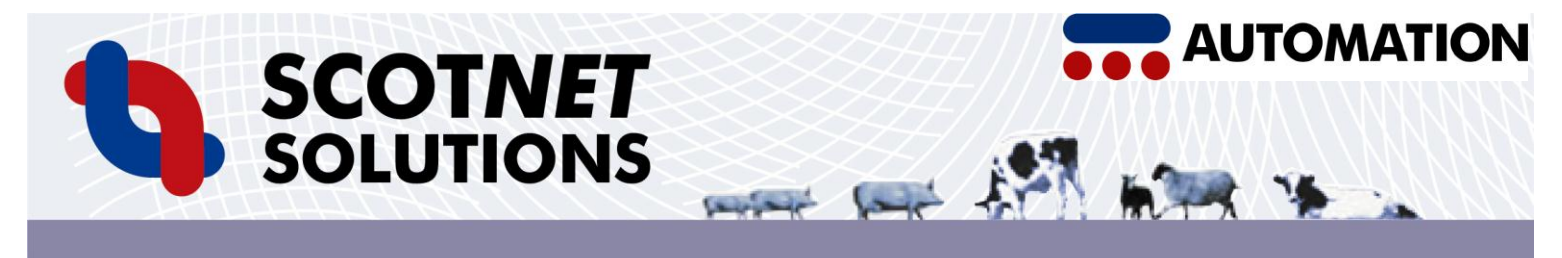

# **Replacing Components on the DS1200P<sub>6</sub>**

Several components on the  $DS1200P_6$  require setting up before fitting replacements to the machine.

Below, each valve in the machine is pictured, with additional comments on how to replace them where required.

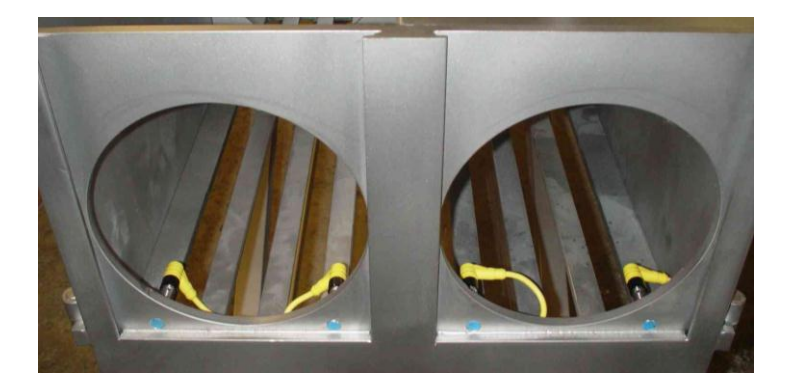

### Tube in Position Inductive Proximity Detectors (IPD)

To detect when each tube is in position, 2 normally open inductive proximity detectors (IPD's) are used.

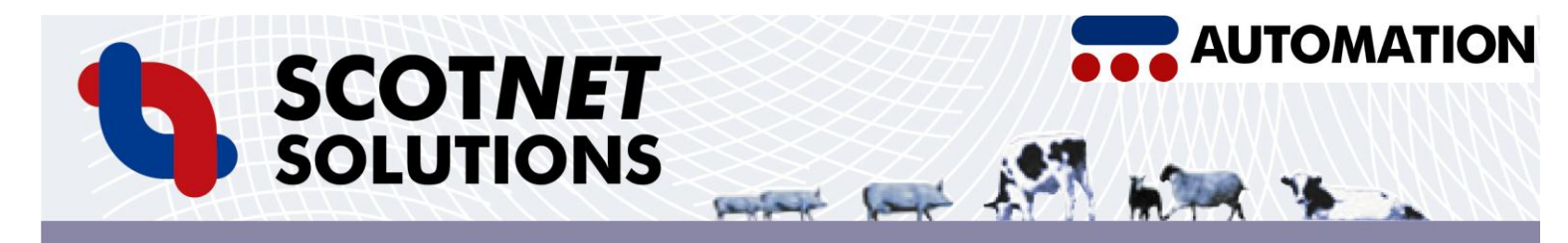

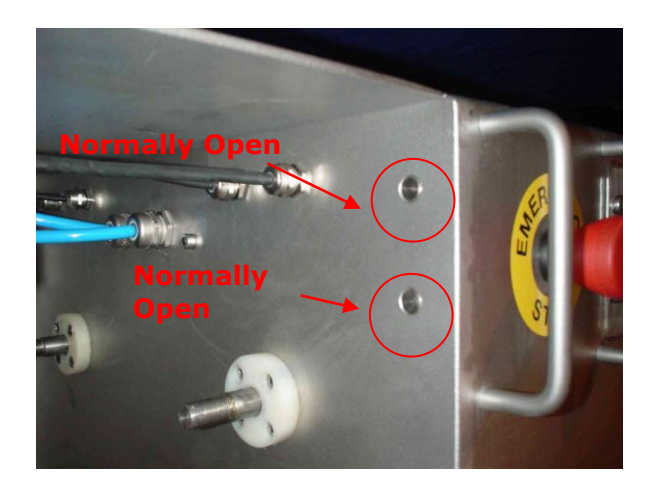

#### **Chamber Door Proximity Detectors**

To detect when each chamber door is closed, magnetically actuated normally open proximity switches are used.

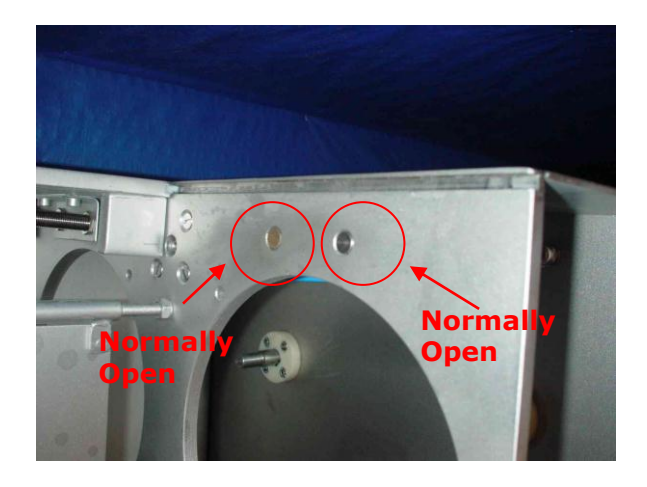

## **Sliding Lid Proximity Detectors**

To detect when the lid is slid from side to side, magnetically actuated normally open proximity switches are used.

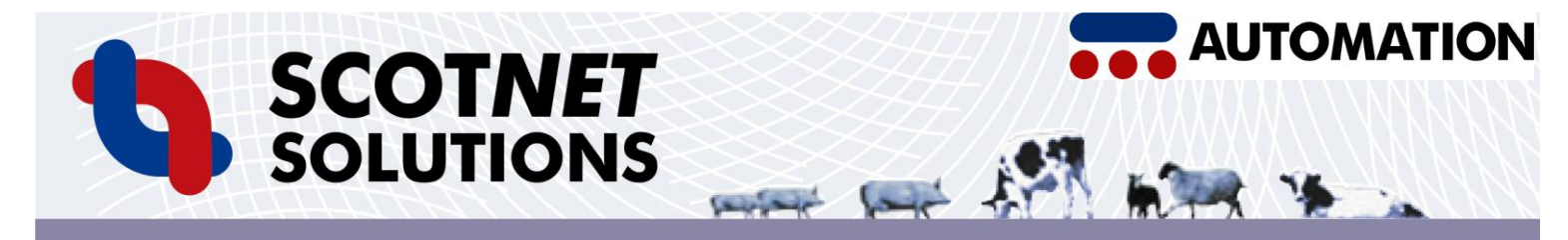

# **Electrical Box Overview**

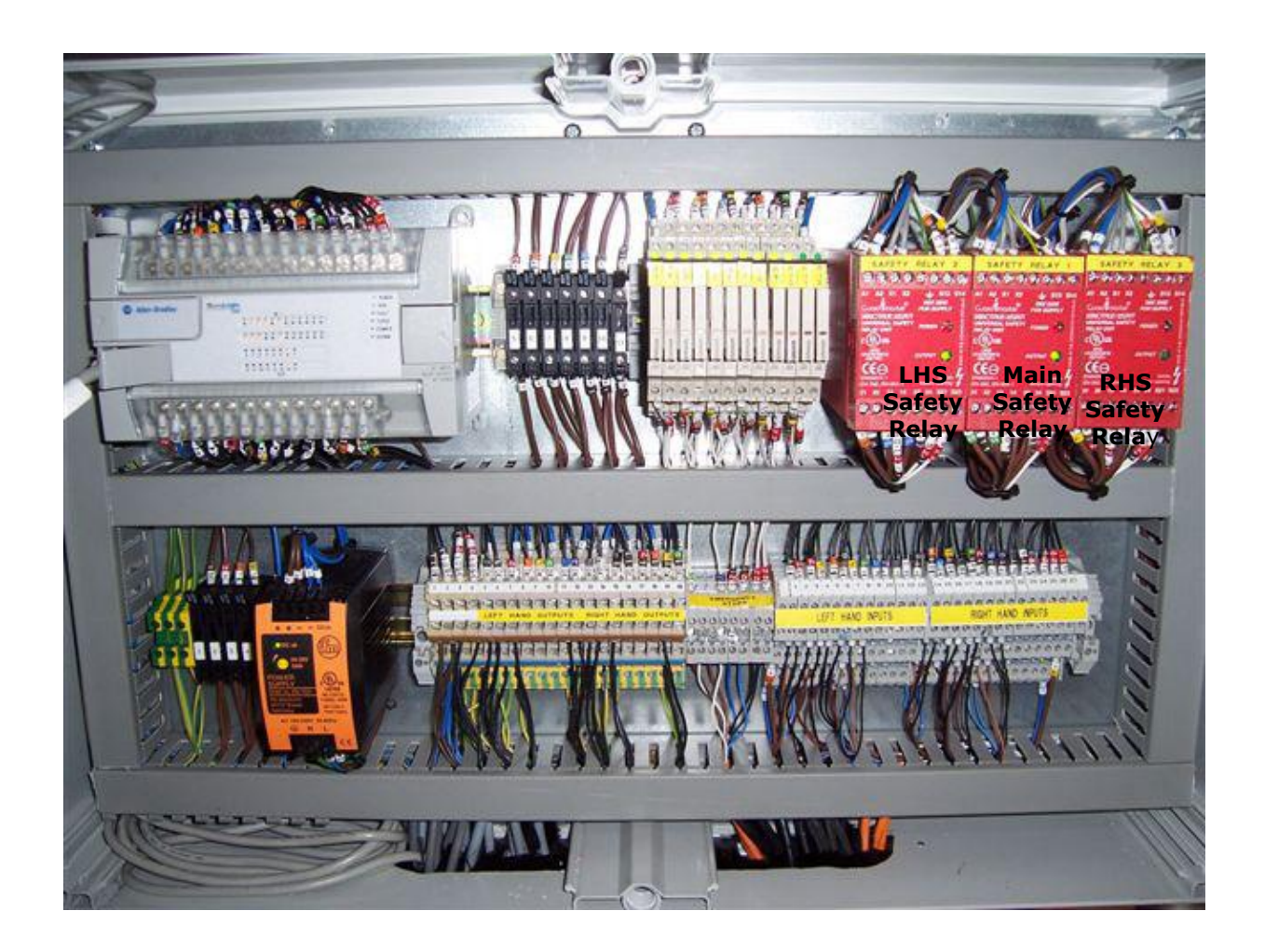

#### Fuses

- 1) Power Supply
- 2) PLC
- 3) Heater
- 4) Heater
- 5) Screen
- 6) LHS Inputs (When Machine Viewed From Tube End)
- 7) RHS Inputs (When Machine Viewed From Tube End)
- 8) Main Dump Valve & Lid Lock Valve
- 9) LHS Outputs (When Machine Viewed From Tube End)
- 10) RHS Outputs (When Machine Viewed From Tube End)
- 11) Lid Lock & Pilots

#### Relays

- R1; Left Hand Side Tube Sensor Left
- R2; Left Hand Side Tube Sensor Right
- R3; Left Hand Side Door Sensor Top
- R4; Left Hand Side Door Sensor Bottom
- R5; Right Hand Side Tube Sensor Left
- R6; Right Hand Side Tube Sensor Right
- R7; Right Hand Side Door Sensor Top
- R8; Right Hand Side Door Sensor Bottom
- R9; Left Hand Side Lid Sensor Left
- R10; Left Hand Side Lid Sensor Right
- R11; Right Hand Side Lid Sensor Left
- R12; Right Hand Side Lid Sensor Right

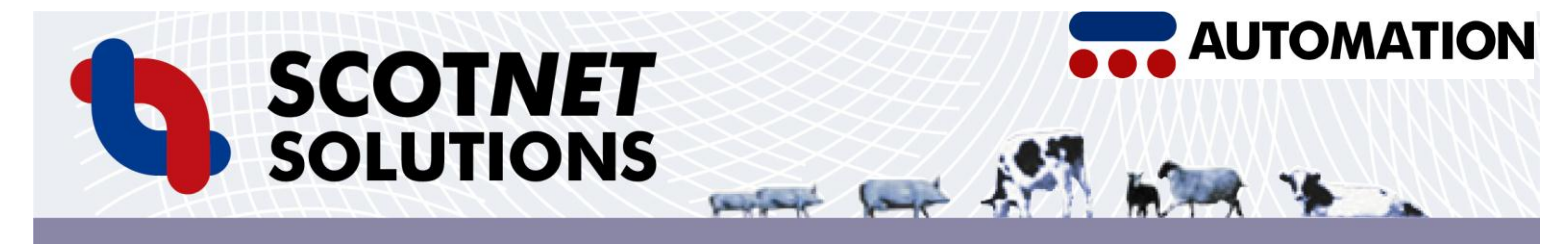

# **Pneumatic Box Overview**

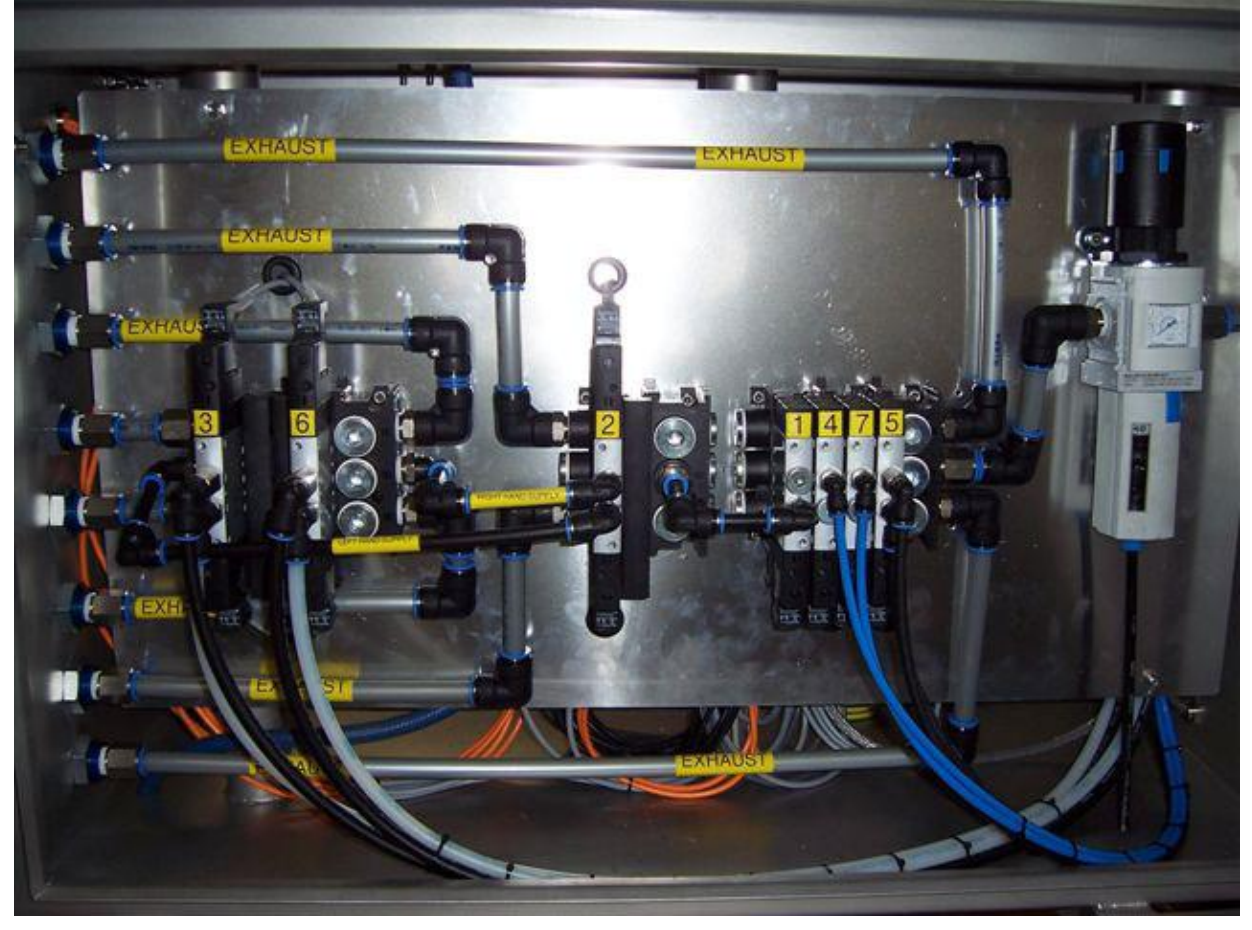

NB: Left and Right definitions are for when machine is viewed from the tube end.

Blue Tubing = Supply Silver Tubing = Exhaust

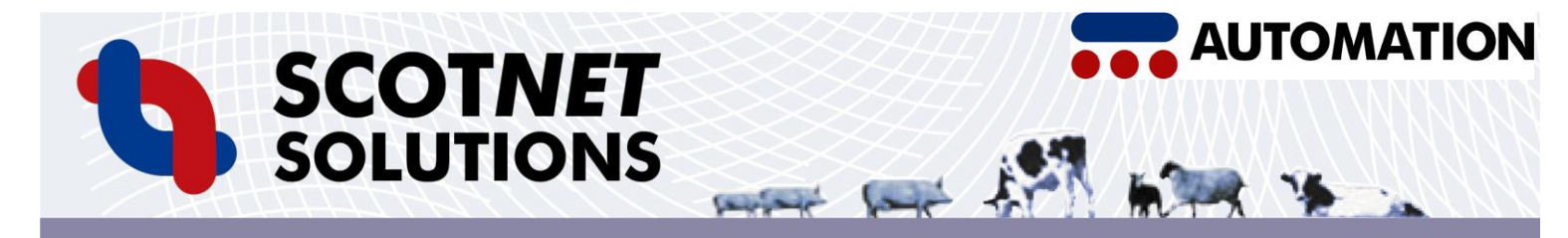

# DS1200P6 PNEUMATIC DIAGRAM

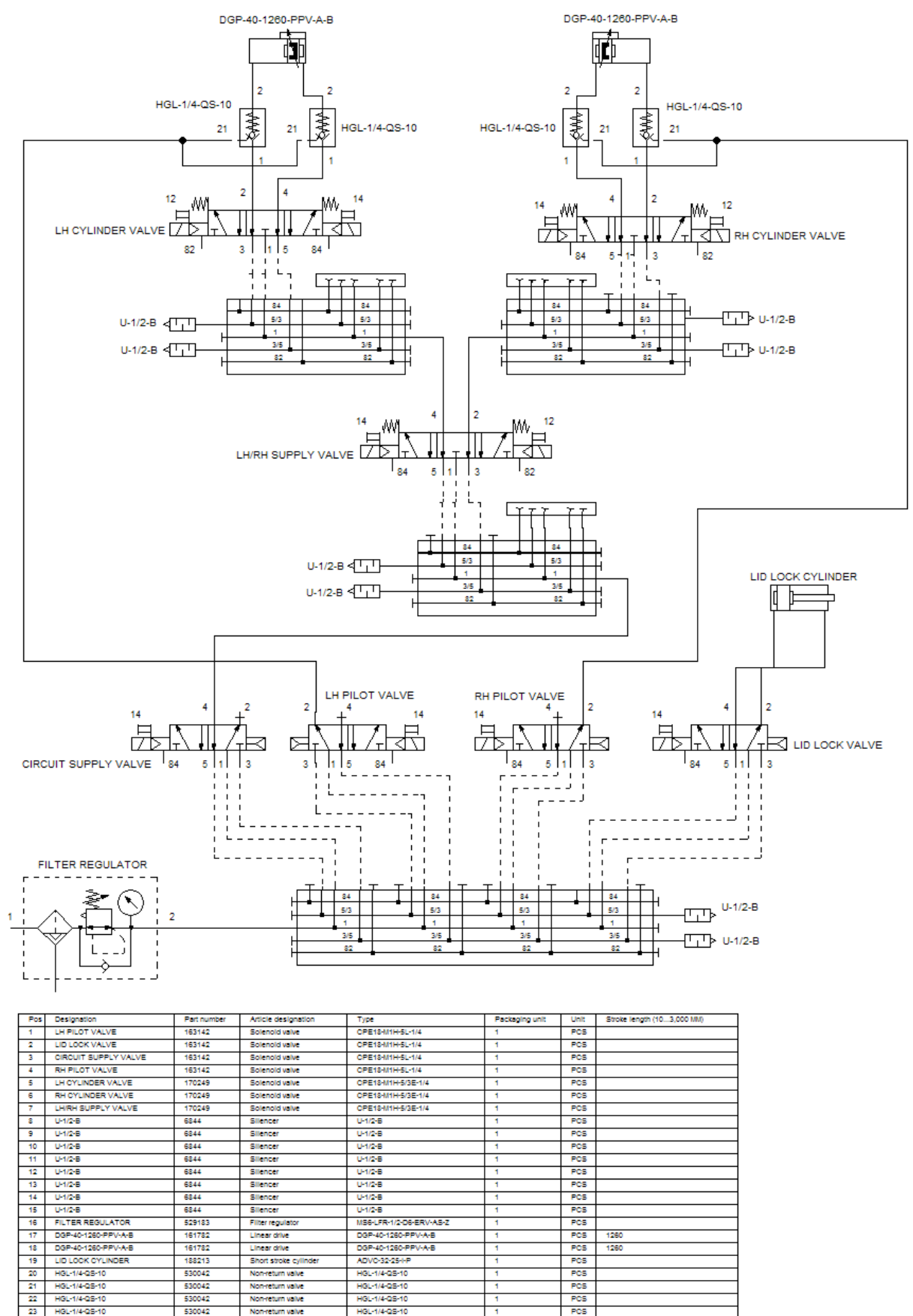

 $P_{6R}$ 

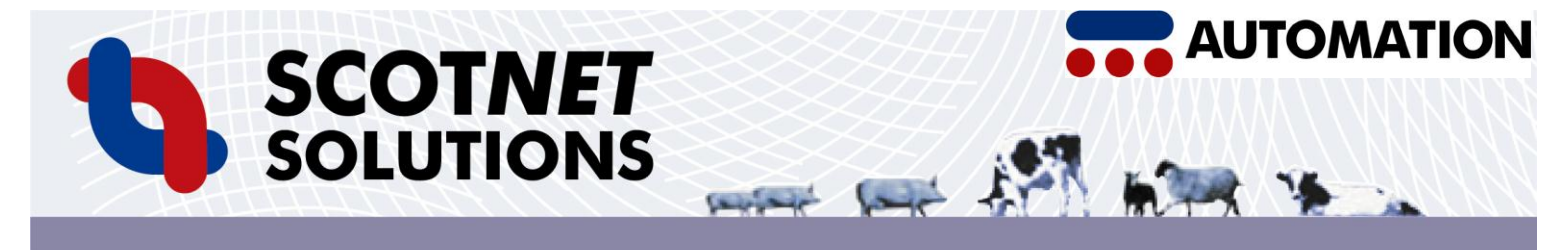

# Fault Finding Procedures

#### **Machine Fails to Operate**

Check the air pressure at the regulator. It should be set between minimum 8 Bar and 10 Bar Maximum (see 'Setting Up the Machine' section)

Check both tubes are located correctly on the machine.

Check both emergency stops are released and in the safe position. (The Screen will inform you of any breaks in the emergency stop circuit).

Check that the filter regulator is free from water.

Check both chamber doors are closed.

Check Isolator is in the 'On' position, and the electrical supply is connected.

There are some fuses in the Electrical Box inside the machine. Check that these have not blown.

For all other faults, contact our Service Desk.

#### **Emergency Stop Pressing:**

When either emergency stop is pressed, the machine will stop wherever it us in its cycle. When the emergency stop is reset, the machine will reset itself, and retract the piston to the start position. When this is complete, the machine will release the lid lock, enabling the lid to be opened.

If there are any other problems, please contact our SCOT*NET* Automation Service Desk on:

+44 (0) 1355 237041 for assistance.

| Part Code              | Description                                          | Description 2                        | DS1200P6R3  |
|------------------------|------------------------------------------------------|--------------------------------------|-------------|
| SAS1679                | M12 Single Pole Normally Open Sensor                 |                                      | 8           |
| SAST12300              | 3M Straight Lead for S1679                           |                                      | 8           |
| SAS1417                | M12 Magnet                                           | PTM12                                | 6           |
| SA153049               | Push in Elbow 8mm Fitting                            | QSL-1/4-8                            | 2           |
| SA103142<br>SA1702/0   | System Control Valve 5/2                             | CPE18-M1H-5/3E-1/4                   | 4           |
| SA164970               | Manifold Basic Block 2 Valve                         | CPE18-PRSG-2                         | 3           |
| SA164973               | Manifold End Block                                   | CPE-18-PRS-EP                        | 3           |
| SA164974               | Manifold Blanking Plate                              | CPE18-PRSB                           | 3           |
| SA164972               | Expansion Block                                      | CPE18-PRSE-2                         | 2           |
| SA6844                 | Manifold silencer                                    | U-1/2B                               | 8           |
| SA3571                 | Blanking plug                                        | B-1/2                                | 6           |
| SA3569                 | Blanking plug                                        | B-1/4                                | 3           |
| SA 153047<br>SA 153046 | Push-in/threaded L-fitting                           | QSL-1/4-0<br>OSL-1/8-6               | <u> </u>    |
| SA153149               | Push-in Y connector                                  | QSL-1/8-0<br>OSY-6                   | 2           |
| SA151688               | Plug socket                                          | KNEB-1-24-25-LED                     | 10          |
| SA153051               | Threaded/Push-in fitting                             | QSL-1/4-10                           | 5           |
| SA153082               | Threaded/Push-in fitting                             | QSLL-1/4-10                          | 3           |
| SA190661               | Threaded/Push-in fitting                             | QSL-1/2-10                           | 3           |
| SA153073               | Push-in L-connector                                  | QSL-10                               | 3           |
| SA153055               | Threaded/Push-in fitting                             | QSL-1/2-16                           | 7           |
| SA153075               | Push-in elbow                                        | QSL-16                               | 7           |
| SA153011               | Inreaded/Push-In fitting                             | QS-1/2-16                            | 13          |
| SA9973<br>SA520183     | Bulknead Ittling                                     | SGM-1/2<br>MS6-1 EP-1/2-D6-EP\/-AS-7 | 9           |
| SA1526075              | Mounting Bracket for MS6 Filter Regulator            | MS6-WR                               | <u> </u>    |
| SA532188               | Nut For MS6 Filter Regulator                         | MS6-WRS                              | 1           |
| SA150738               | Cylinder Support (Mount)                             | MUP-40 Mounting Bracket              | 4           |
| SA150802               | Moment Compensator for Cylinder 40 Bore              | FKP-40 Drive Coupler                 | 2           |
| SA161782-1260          | Rodless Cylinder 40 Bore for P5 & 6                  | DGP-40-1260-PPV-A-B                  | 2           |
| SA188213               | Lid Lock Cylinder                                    | ADVC-32-25-I-P                       | 1           |
| SA195281               | Plastic tubing 6mm Black                             | PLN-6x1-SW                           | 4           |
| SA193404               | Plastic tubing 6mm Neutral                           | PLN-6x1-NT                           | 4           |
| SA195283               | Plastic tubing 10mm Black                            | PLN-IUXI,5-SW                        | <u> </u>    |
| SA 193406<br>SA 539064 | Plastic tubing 10mm Neutral                          | PLN-10X1,5-N1<br>PLN-16X2-NT         | 3           |
| SA530042               | Non-return valve                                     | HGL-1/4 QS-10                        | 4           |
| SA161725               | Water Injection Valve                                | MN1H-2-1/4-MS                        | AWI OPT (2) |
| SA30931                | Cable For Water Injection Solonoid                   | KMC-1-24-2.5-LED                     | AWI OPT (2) |
| SA123060               | Coil For Water Injection Solonoid                    |                                      | AWI OPT (2) |
| SA153073               | Push-in L-connector                                  | QSL-10                               | AWI OPT (1) |
| SA153007               | Push-in fitting                                      | QS-1/4-10                            | AWI OPT (2) |
| SA153003               | QS-1/4-6                                             | QS-1/4-6                             |             |
| SA 153151<br>SA AWINOZ | Water Injection Nezzle                               | QS 1-10                              |             |
| SARWINOZ<br>SADN1021   | Power Supply 24/ DC 2 14                             |                                      | 1           |
| SAMK5101               | Cvlinder Proximity switch.                           |                                      | 4           |
| SAE11486               | Extension cable 2 pin, 3 core, 2m, with 3 pin socket |                                      | 4           |
| SAIFT203               | Normally Open Inductive Proximity Switch             |                                      | 4           |
| SAE10700               | Cable with Plug for Inductive Proximity Switch       |                                      | 4           |
| SADS12000K             | DS1200 Kit                                           |                                      | 1           |
| SASEAL                 | Seal                                                 |                                      | 1           |
| SACASTOR               |                                                      |                                      | 4           |
| SAHANDLE               | Cam Locks                                            |                                      | 2           |
| SADSRODG               | DS Nylon Rod Guide                                   |                                      | 2           |
| SA800E15YE112          | E Stop Sticker                                       |                                      | 2           |
| SaMISC                 | Miscalanious Parts                                   |                                      | 1           |
| SAAB1762L40BWA         | MLX1200 24VDC PLC                                    |                                      | 1           |
| SAAB2711M3A18L1        | Pannel View                                          |                                      | 1           |
| SAAB2711CBLHM05        | Cable for Pannel View                                |                                      | 1           |
| SAMRR9T                | Guardmaster Safety Relay                             |                                      | 3           |
| SAABOOFALD             | E Stop Push Button                                   |                                      | 2           |
| SAADOUUFALF            | Normally Open Contact for E-Stop                     |                                      | 2           |
| SAAB800FX10            | Normally Closed Contact For F-Stop                   |                                      | 2           |
| SAAB1492WFB4           | Fuse Carrier                                         |                                      | 10          |
| SA3115587              | ISOLATOR                                             |                                      | 1           |
| SA351588               | 2 Pole Relay                                         |                                      | 4           |
| SA4009130              | Relay Base                                           |                                      | 4           |
| SA3886611              | 1 Amp Fuse                                           |                                      | 2           |
| SA3886582              | 500 Milliamp Fuse                                    |                                      | 8           |
| SA153048               | USL-1/8-8                                            | LIDOW Fittings for CPE Valves        | 2           |
| SAR23432               | Koller Assembly for Silding Cover                    | 4 Per Machine                        | 4           |

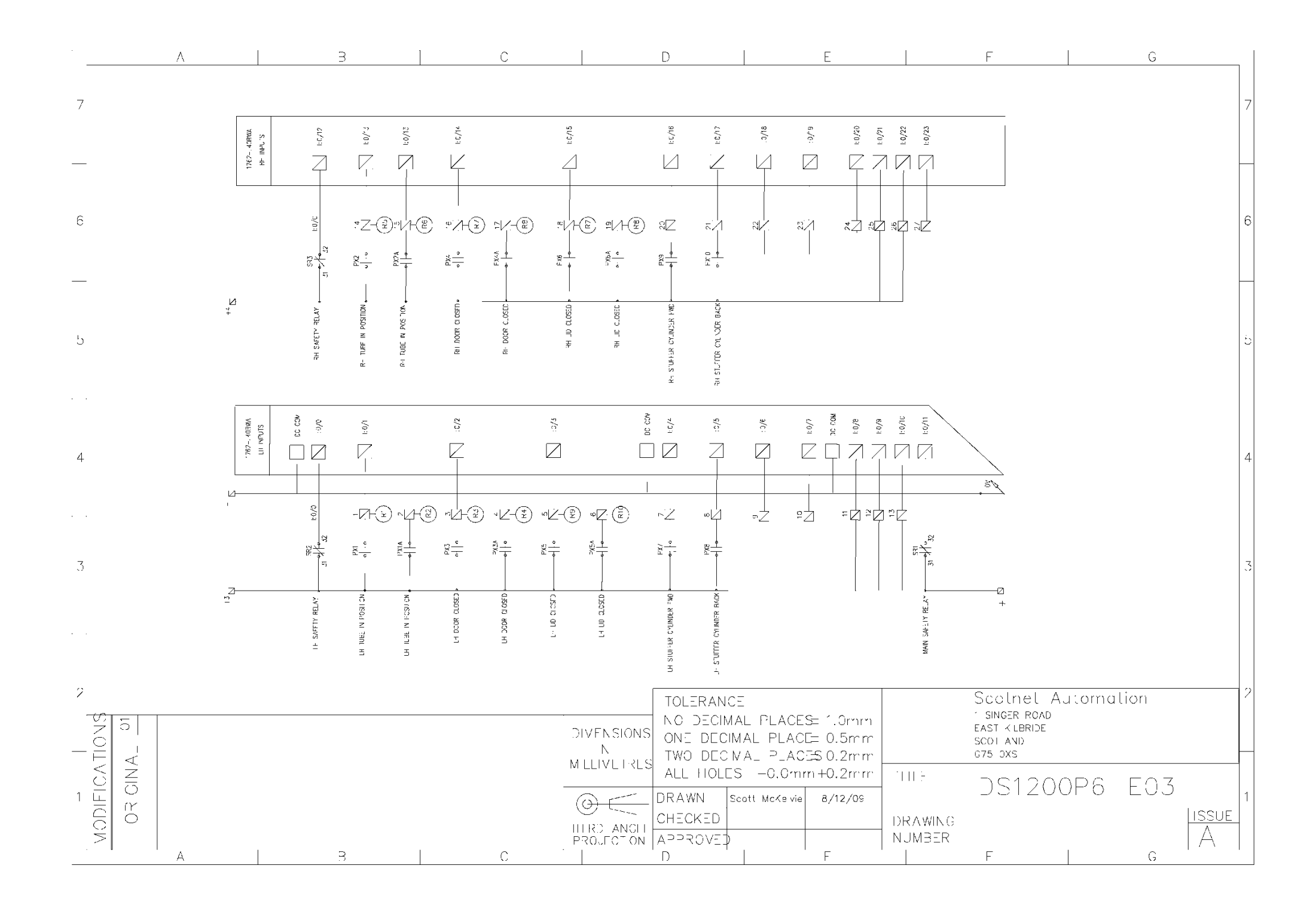

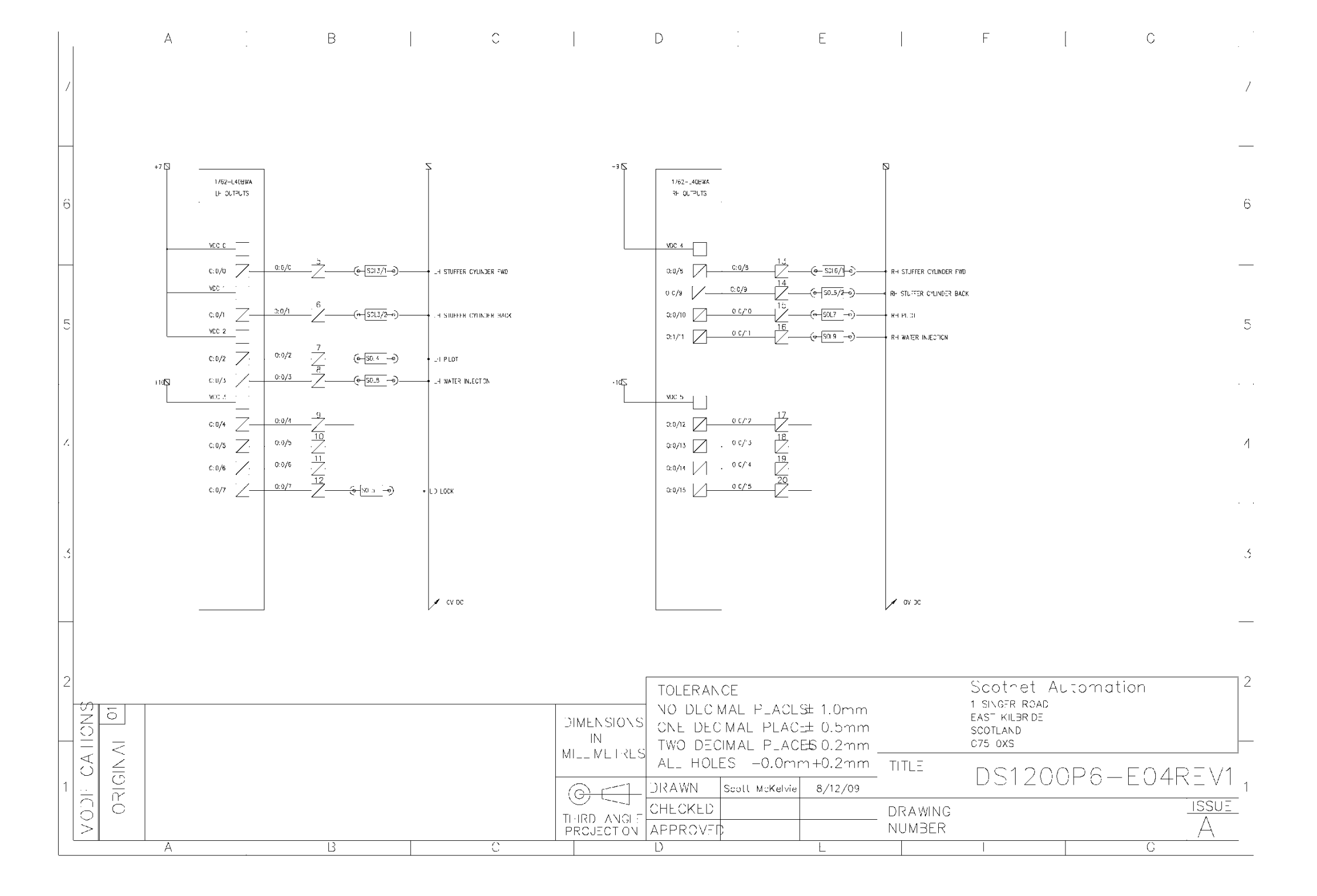

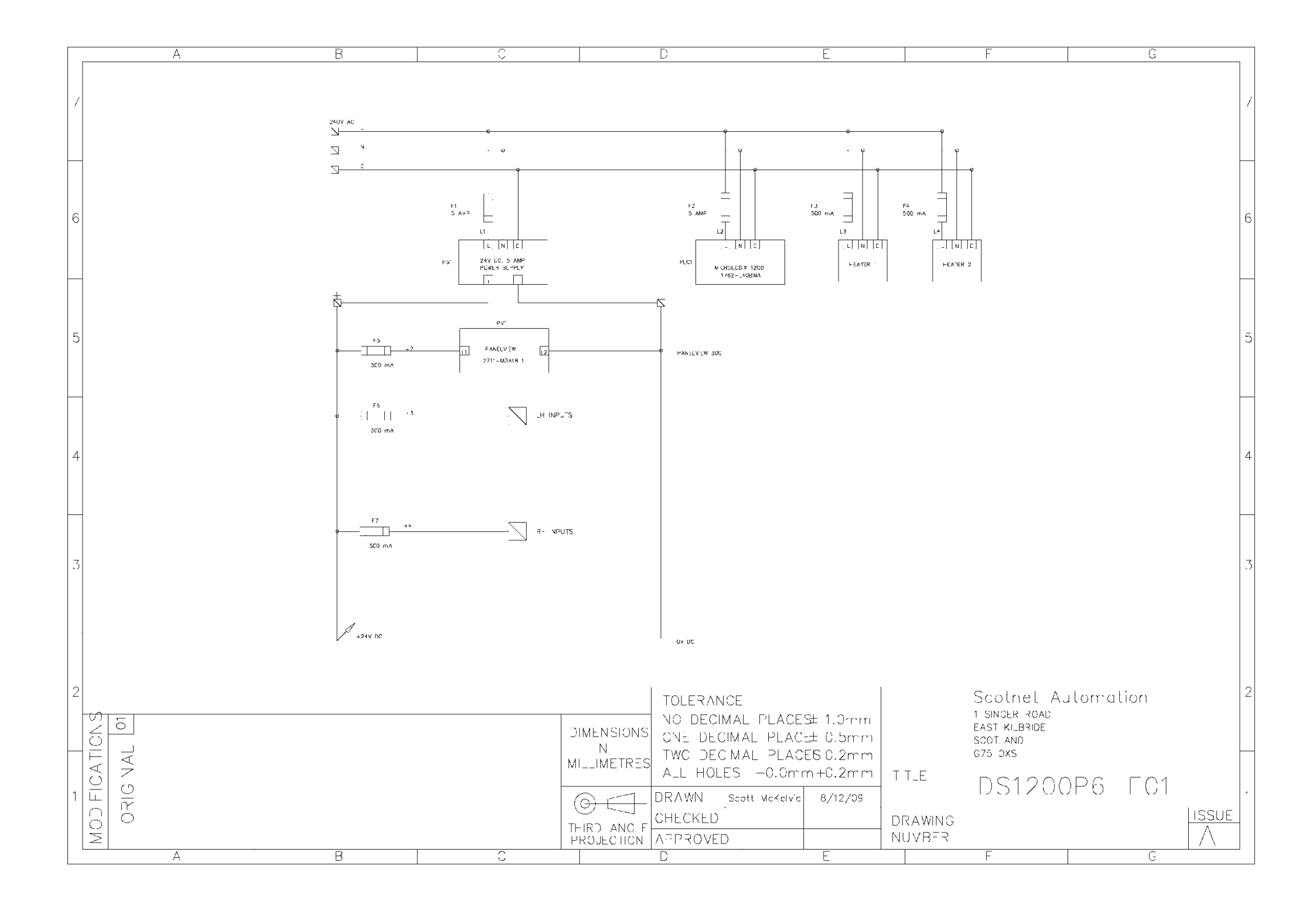

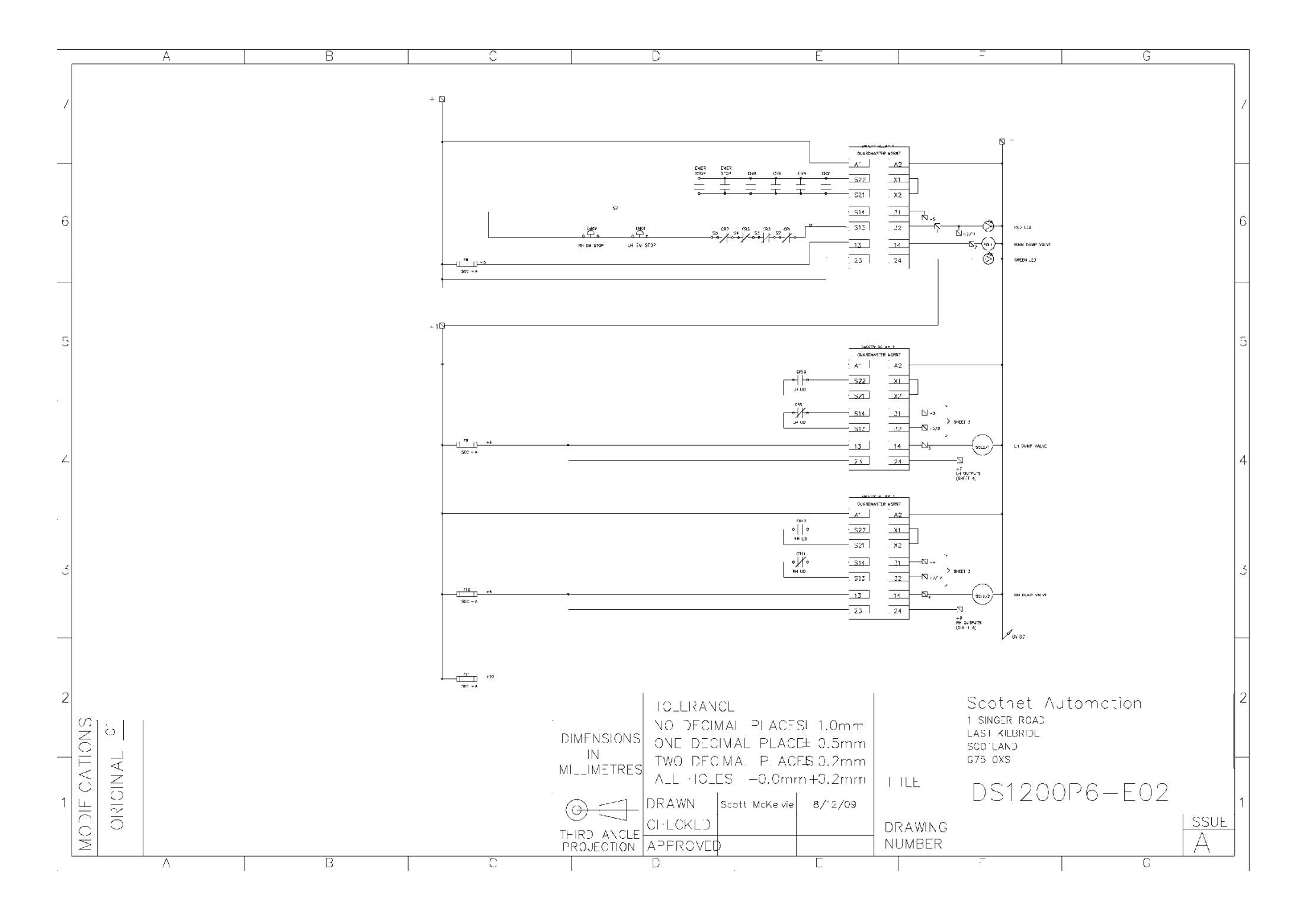

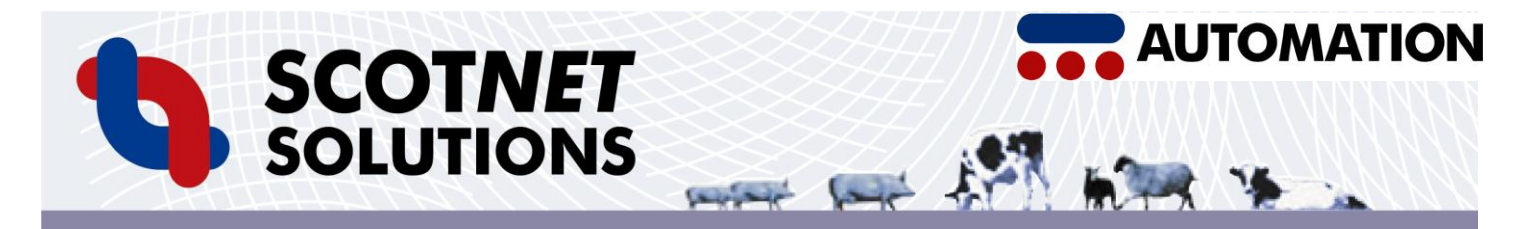

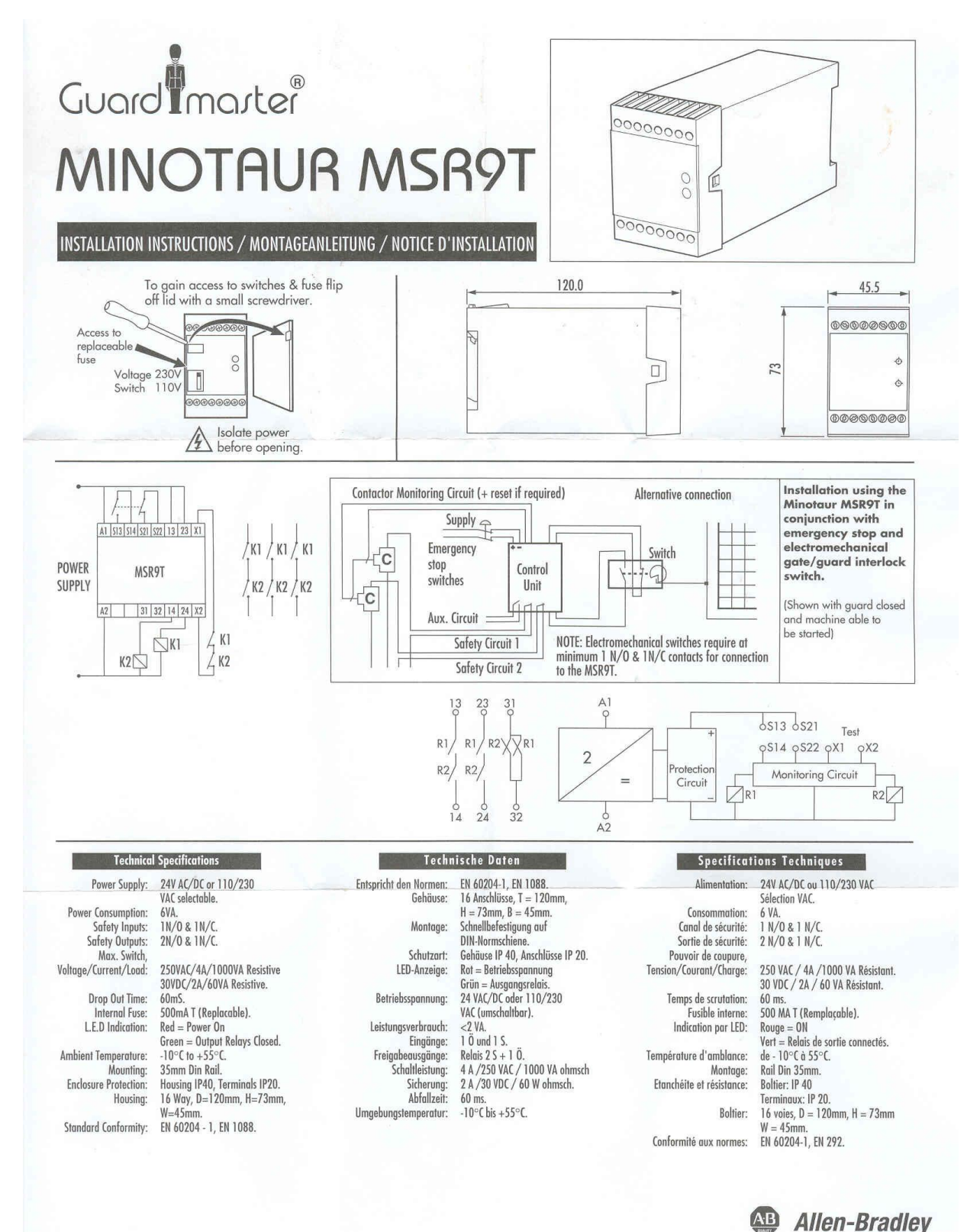

Guard marter Drawing No. 23879 Issue No. 0

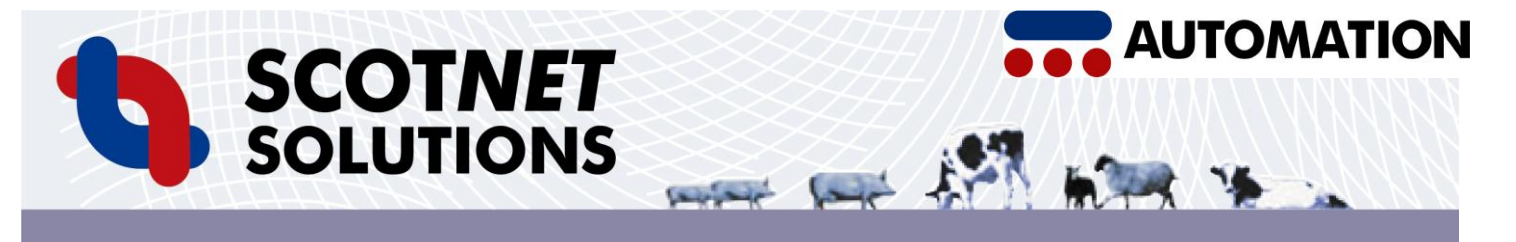

# DS1200P6 & XP DOOR / LID / TUBE RELAY INFORMATION

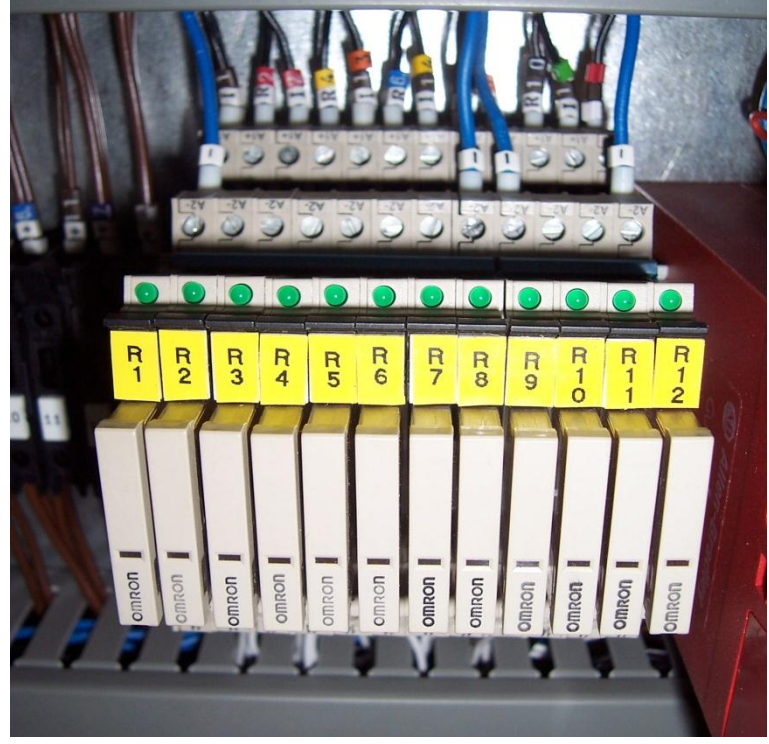

R1; LEFT HAND SIDE TUBE SENSOR LEFT R2; LEFT HAND SIDE TUBE SENSOR RIGHT R3; LEFT HAND SIDE DOOR SENSOR TOP R4; LEFT HAND SIDE DOOR SENSOR BOTTOM R5; RIGHT HAND SIDE TUBE SENSOR LEFT R6; RIGHT HAND SIDE TUBE SENSOR RIGHT R7; RIGHT HAND SIDE DOOR SENSOR RIGHT R7; RIGHT HAND SIDE DOOR SENSOR BOTTOM R9; LEFT HAND SIDE LID SENSOR LEFT R10; LEFT HAND SIDE LID SENSOR RIGHT R11; RIGHT HAND SIDE LID SENSOR LEFT R12; RIGHT HAND SIDE LID SENSOR RIGHT

THE MACHINE IS HANDED FROM LOOKING AT MACHINE FROM THE TUBE END

 $P_6$  October 10